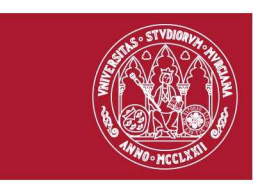

## CURSO 324-FGA: CÓMO EVALUAR LA ACTIVIDAD INVESTIGADORA PARA LA SOLICITUD DE SEXENIOS Y ACREDITACIONES

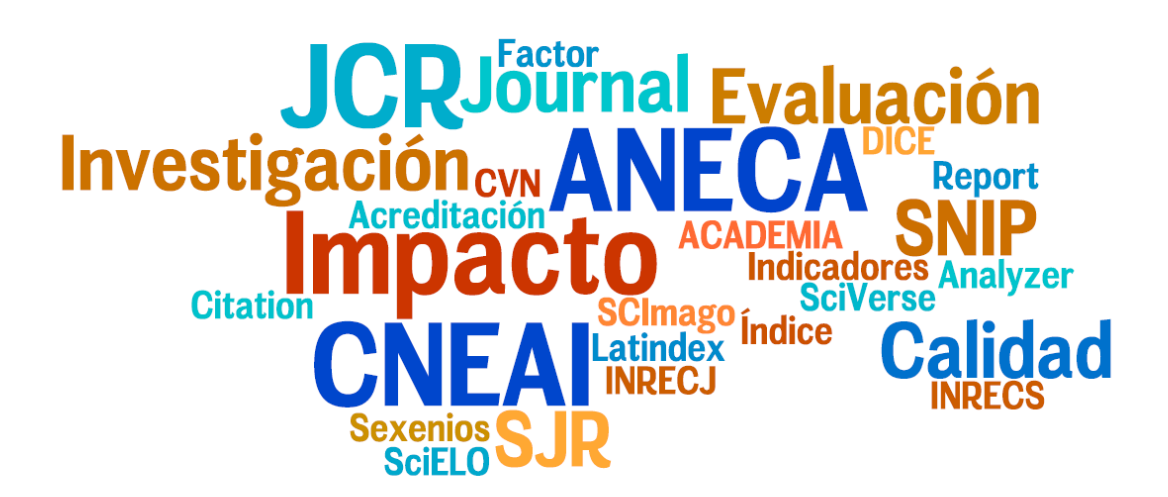

## Tema 2

Búsqueda de índices de impacto en otros índices: búsqueda del Índice H, etc. Dónde y cómo buscar las citas recibidas. Visibilidad de las revistas. Fuentes de información para localizar el impacto y la visibilidad de libros y congresos.

Elaborado por: Rosario Guiard Abascal y Josefa Romero Martínez

## ÍNDICE

| Búsqueda de índices de impacto en otros índices: búsqueda del Índice H, etc 4         |
|---------------------------------------------------------------------------------------|
| Búsqueda del Índice H 4                                                               |
| Cómo buscarlo en WOK: 4                                                               |
| Cómo buscarlo en SCOPUS: 6                                                            |
| Cómo buscarlo en Scimago Journal Rank7                                                |
| ESI (Essential Science Indicators)8                                                   |
| CARHUS Plus+10                                                                        |
| Dónde y cómo buscar las citas recibidas por un trabajo o por un autor11               |
| I) Búsquedas de citas en las bases de datos multidisciplinares internacionales:       |
| Web of Science, Scopus, Google Académico12                                            |
| I.1 Búsquedas de citas en Web of Science (WoS)12                                      |
| I.2 Búsqueda de citas en Scopus19                                                     |
| I.3 Búsqueda de citas en Google Académico o Scholar (GS)25                            |
| <li>II) Búsquedas de citas en las bases de datos temáticas o especializadas en</li>   |
| distintos campos del saber: IEEExplore, Econlit, PsycINFO, Microsoft Academic         |
| Search, CiteseerX, IN-RECS, IN-RECJ, etc27                                            |
| Búsqueda de citas en ScienceDirect27                                                  |
| Búsqueda de citas en otros recursos28                                                 |
| Difusión: Visibilidad y accesibilidad de las revistas                                 |
| A) Presencia en bases de datos multidisciplinares31                                   |
| B) Presencia en Bases de datos de la especialidad:31                                  |
| C) Presencia en recursos que a su vez son "rastreadores" de bases de datos $\dots 31$ |
| Ulrichsweb32                                                                          |
| MIAR                                                                                  |
| Latindex:35                                                                           |
| DICE                                                                                  |
| RESH                                                                                  |
| D) Presencia en las "Master Journal List" de las bases de datos e información que     |
| indica la propia revista38                                                            |
| E) Presencia en Catálogos de Bibliotecas y Repositorios: Rebiun, WordCat,             |
| Dialnet, Recolecta, Digitum, etc41                                                    |
| Fuentes de información para localizar el impacto y la calidad de los libros42         |
| Buscar las citas recibidas por libros42                                               |
| Web of Science42                                                                      |
| Scopus43                                                                              |
| Google Académico44                                                                    |

| 45                 |
|--------------------|
| 46                 |
| 46                 |
| especializadas y   |
| 47                 |
| le los congresos y |
| 48                 |
| 49                 |
|                    |

## Búsqueda de índices de impacto en otros índices: búsqueda del Índice H, etc.

## Búsqueda del Índice H

Jorge E. Hirsch, catedrático de física de la Universidad de California publicó a mediados de 2005 un trabajo donde proponía un nuevo y sencillo índice para evaluar la carrera de un investigador: el índice h (hindex).

Su cálculo es sencillo, consiste en ordenar los documentos de un investigador en orden descendente de número de citas recibidas, numerarlas e identificar el punto en el que el número de orden coincida con el de citas recibidas por documento.

Ventajas: El índice h permite evaluar en un solo indicador una medida de calidad y otra del impacto de la producción científica.

Inconvenientes: No permite comparar investigadores de diferentes áreas científicas.

Se calcula tanto para investigadores como para revistas

Se puede consultar en WOK (cobertura desde 1990), Scopus (cobertura desde 1996), y en Scimago Journal & Country Rank.

#### Cómo buscarlo en WOK:

La búsqueda del **índice H de un autor**, se puede hacer desde la pestaña *All Database.* 

| WEB O                        | FKNOWLEDGE <sup>™</sup> DISCOVERY STARTS HERE                                                                         |                          |
|------------------------------|----------------------------------------------------------------------------------------------------|--------------------------|
| Go to mobile site            | Sign In   Marked List (0)   My EndNote Web   My Resear                                                                | cherID   My Citation Ale |
| All Databases<br>Search Sear | Select a Database         Web of Science         Additional Re           rch History         Compound Marked List (0) | sources                  |
| All Datab                    | oases                                                                                                    |                          |
| Search                       | puelles I* in Author                                                                                                  |                          |
| AND 💌                        | Example: O'Brian C* OR OBrian C*                                                                                      | ▼ 🭳                      |
| AND 💌                        | in Publication                                                                                                    | on Name 💌 🤇              |
|                              | Search Clear Searches must be in English                                                                              |                          |

En la pantalla de resultados, seleccionamos el enlace Create Citation Report

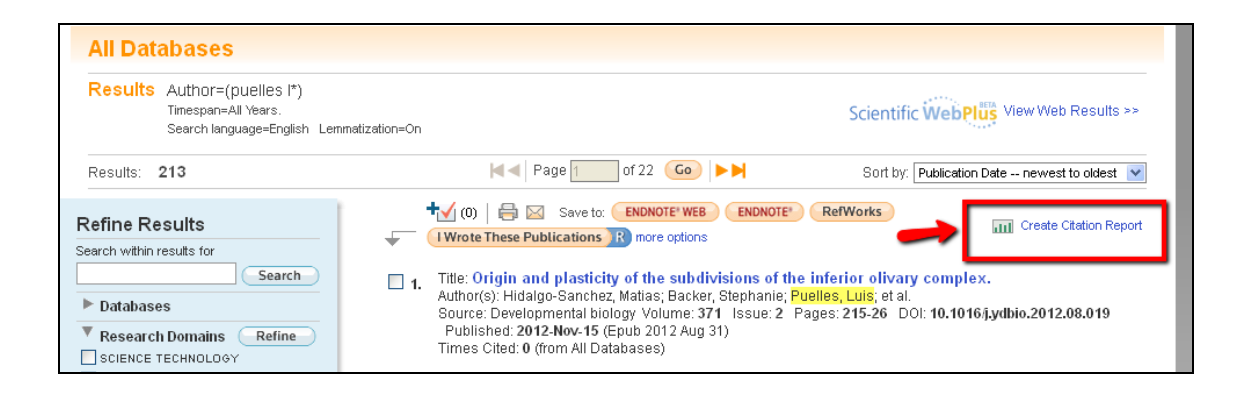

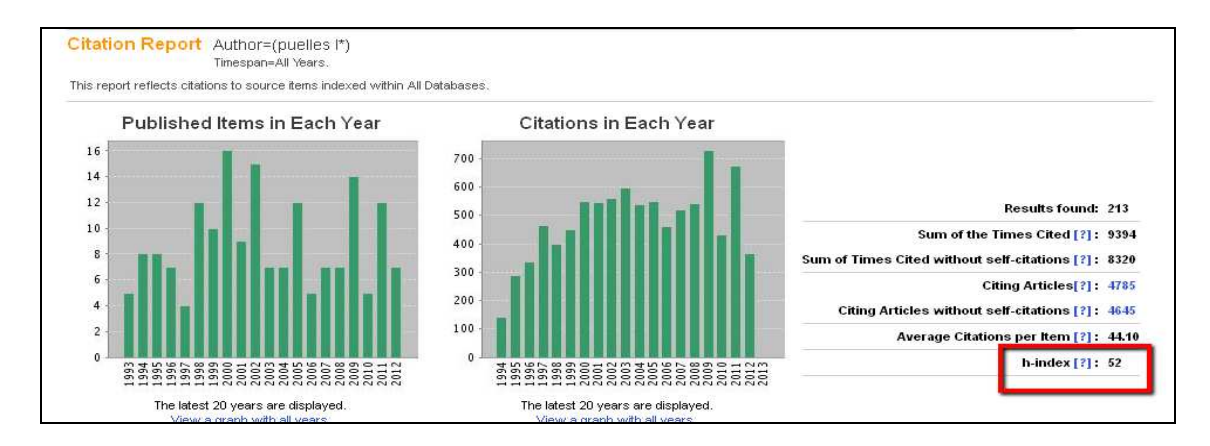

En la lista de resultados vemos el punto en el que el número de orden coincide o es menor que el del número de citas recibidas por documento, y ese es el *índice H.* 

| Results: | 201 ◄ Page 6 of 21 Go ►►                                                                                                    | Sort by: Times Cited highest to lowest |      |      |      |      | *     |                                  |  |
|----------|----------------------------------------------------------------------------------------------------|----------------------------------------|------|------|------|------|-------|----------------------------------|--|
|          | Use the checkboxes to remove individual items from this Citation Report                                                                                                    | 2009                                   | 2010 | 2011 | 2012 | 2013 | Total | Average<br>Citations<br>per Year |  |
| +        | or restrict to items published between 1900 💌 and 2013 💌 🕒                                                                                                    | 706                                    | 424  | 661  | 362  | 0    | 9230  | 256.39                           |  |
| 51.      | Title: DISTRIBUTION OF NEUROPEPTIDE Y-LIKE IMMUNOREACTIVITY IN THE BRAIN<br>OF THE LIZARD GALLOTIA-GALLOTI<br>Author(s): MEDINA, L: MARTI, E; ARTERO, C; et al.<br>Source: JOURNAL OF COMPARATIVE NEUROLOGY Volume: 319 Issue: 3 Pages: 387-405<br>DOI: 10.1002/cne.903190306 Published: MAY 15 1992 | 1                                      | 1    | 0    | 1    | 0    | 54    | 2.57                             |  |
| 52.      | Title: PRENATAL DEVELOPMENT OF CALBINDIN IMMUNOREACTIVITY IN THE<br>DORSAL THALAMUS OF THE RAT<br>Author(s): PUELLES, L; SANCHEZ, MP; SPREAFICO, R; et al.<br>Source: NEUROSCIENCE Volume: 46 Issue: 1 Pages: 135-147 DOI:<br>10.1016/0306-4522(92)90013-R Published: JAN 1992                       | 0                                      | 0    | 0    | 0    | 0    | 51    | 2.43                             |  |

También se puede consultar el Índice H de una revista:

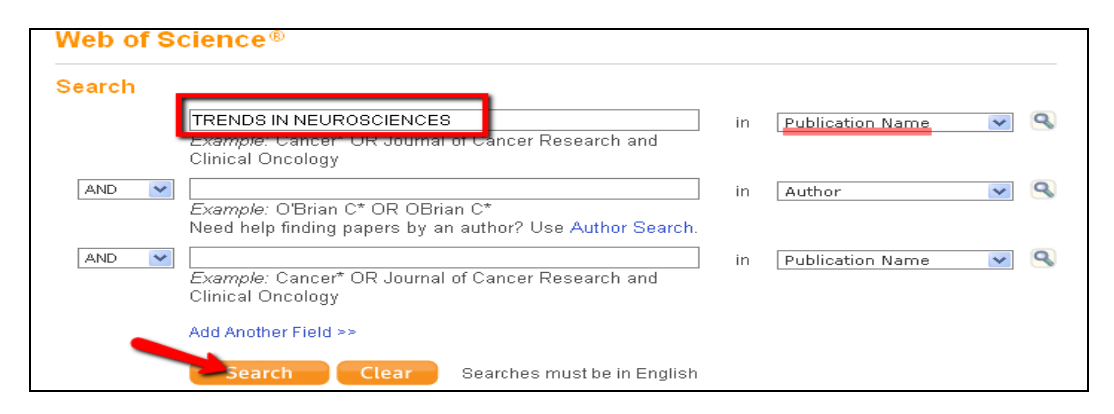

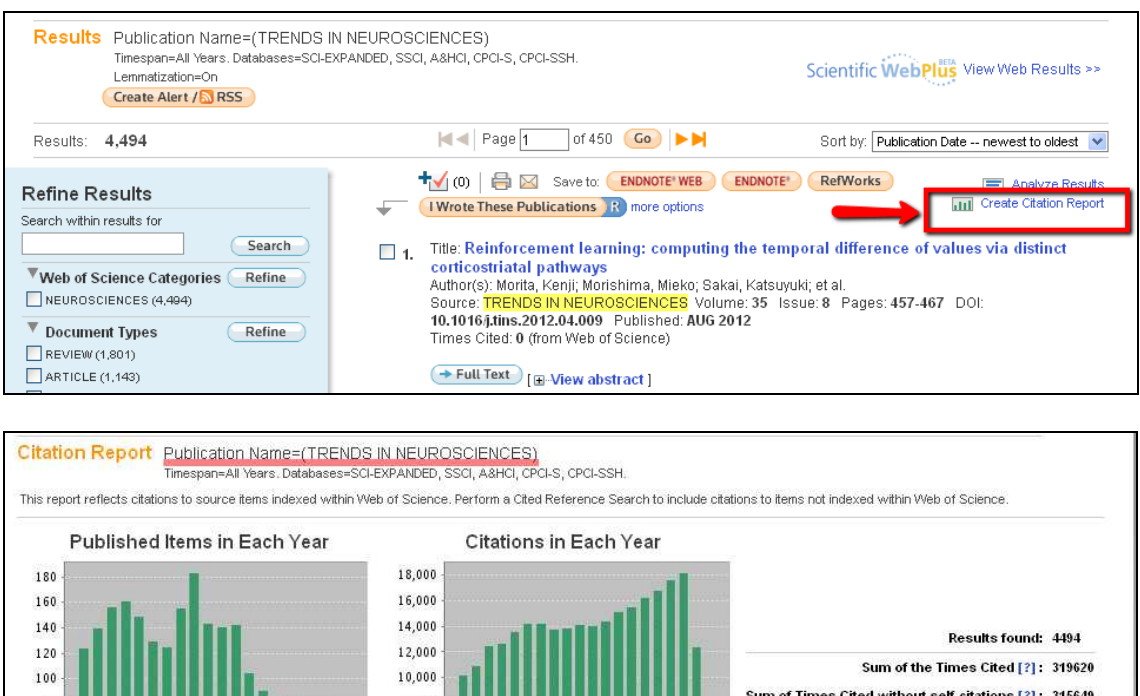

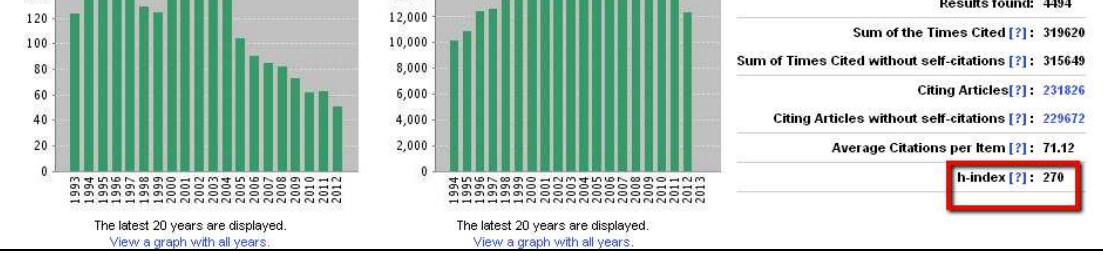

#### Cómo buscarlo en SCOPUS:

Para localizar el *índice H de un autor* se selecciona la pestaña *Author Search,* y se introduce el apellido y la inicial del nombre.

| Scopus                                                     |
|------------------------------------------------------------|
| Search   Sources   Analytics   Alerts   My list   Settings |
|                                                            |
| Document search Affiliation search Advanced search         |
| ? Search tips                                              |
| Author 1: Last Name puelles Is, smith Lg., Ji.             |
| Affiliation:<br>E.g., university of toronto                |

En los resultados de la búsqueda, hay que seleccionar las variantes del autor, ayudándonos con el nombre de la institución:

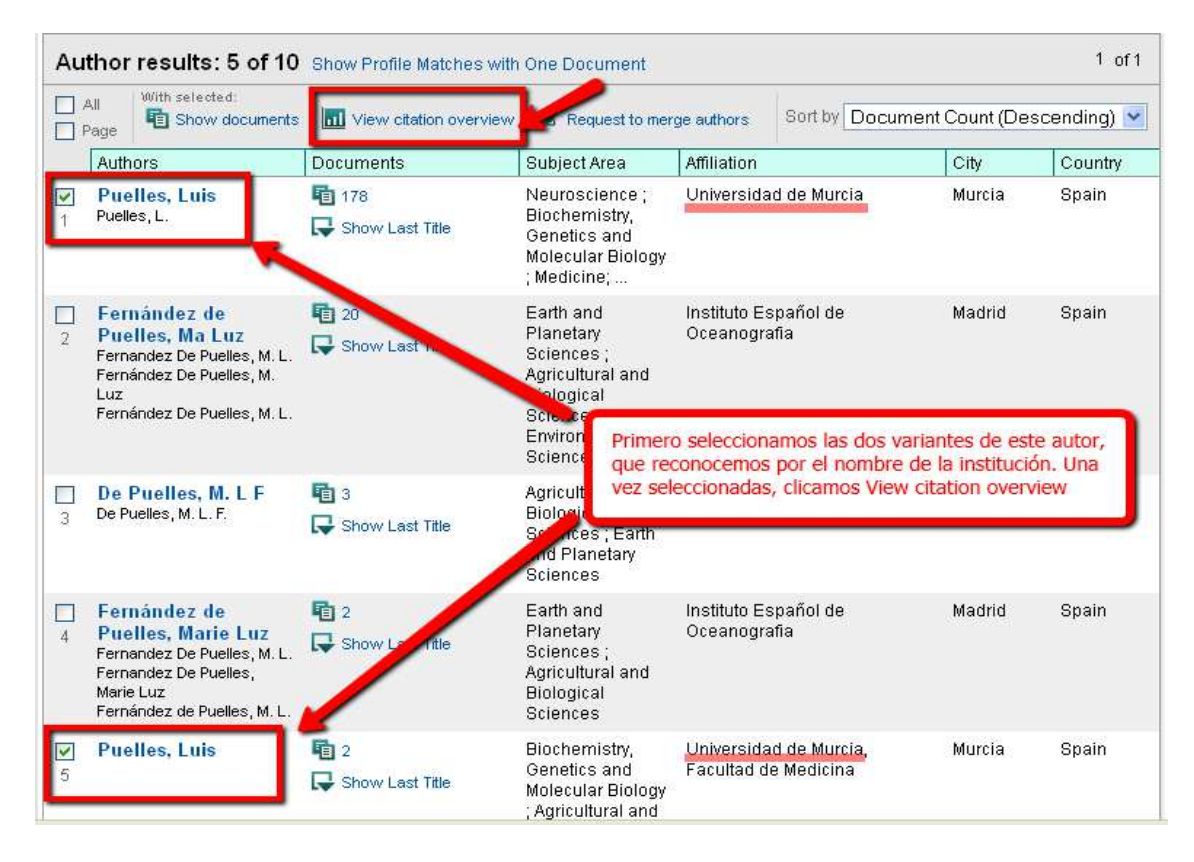

En este caso el resultado es 36 (desde 1996):

| Cita                                                                | tions re  | eceiv       | ed s       | ince    | 1996      |        |       |                                                        |
|---------------------------------------------------------------------|-----------|-------------|------------|---------|-----------|--------|-------|--------------------------------------------------------|
| uthors: Puelles, Luis; Puelles, Luis                                |           |             |            |         |           |        |       | 🗈 Export   昌 Print                                     |
| Overview options                                                    |           |             |            |         |           | Hide 🖃 |       |                                                        |
| Exclude from citation overview: 🔲 Self citations of selected author | ors 🔲 Se  | If citation | s of all a | uthors  |           |        |       |                                                        |
| Sort documents Date range                                           |           |             |            |         |           |        |       |                                                        |
| Year descending 🕑 2010 💌 to 2012                                    | ~         |             |            | U       | pdate ove | erview |       |                                                        |
|                                                                     |           |             |            |         |           |        | _     |                                                        |
|                                                                     |           |             |            | Citatio | ns        |        |       | hindex = 36 ⊡                                          |
| 180 Cited Documents 🛛 💾 Save list                                   | ~2010     | 2010        | 2011       | 2012    | Subtotal  | >2012  | Total | Author <i>h</i> index                                  |
| 두 💥 Delete To                                                       | otal 7143 | 417         | 654        | 494     | 1565      | 0      | 8708  | View h-Graph                                           |
| 1 🔲 2012 Origin and plasticity of the sub                           |           |             |            |         | 0         |        | 0     | of the 126 documents<br>considered for the h index, 36 |
| 2 🔲 2012 Development of the serotonergic                            |           |             |            |         | 0         |        | 0     | have been cited at least 36<br>times.                  |
| 3 🔲 2012 Dynamic mRNA distribution patter                           |           |             |            |         | 0         |        | 0     | Note: The <i>b</i> index considers                     |
| 4 🔲 2012 Adaptive function and brain evol                           |           |             |            |         | 0         |        | 0     | Scopus documents published                             |
|                                                                     |           |             |            |         |           |        |       | aller raau.                                            |

#### Cómo buscarlo en Scimago Journal Rank

http://www.scimagojr.com/

Desde este recurso localizamos el índice H de una revista.

Podemos acceder desde la página Web de la biblioteca, en índices de impacto http://www.um.es/web/biblioteca/contenido/biblioteca-digital/indices-impacto o también desde la parte de *Acreditación y Sexenios* http://www.um.es/web/biblioteca/contenido/servicios-investigacion/acreditacion-ysexenios

| SJR SCI<br>Jou<br>Rar                                                                      | mago<br>rnal & Country<br>ik                              | EST MODUS IN REBUS<br>Horatio (Satire 1,1,106) |  |  |  |  |  |  |
|--------------------------------------------------------------------------------------------|-----------------------------------------------------------|------------------------------------------------|--|--|--|--|--|--|
| Home<br>Journal Rankings<br>Journal Search<br>Country Rankings<br>Country Search           | Journal Search<br>Search query<br>Trends in neurosciences | in Journal Title 🕑 Search                      |  |  |  |  |  |  |
| Journal Search Search query trends in neurosciences in Journal Title V Search Exact phrase |                                                           |                                                |  |  |  |  |  |  |
| Please, select journal:<br>1. <mark>Trends in Neurosciences</mark> . Netherlands.          |                                                           |                                                |  |  |  |  |  |  |
| Trends in l                                                                                | leurosciences                                             |                                                |  |  |  |  |  |  |

Subject Area: Neuroscience

Subject Category: Neuroscience (miscellaneous) 💁

Publisher: Elsevier BV. Publication type: Journals. ISSN: 01662236

Coverage: 1978-2011

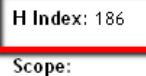

For over twenty five years, TINS has been among the leading current awareness journals in basic neurosciences (Impact Factor, 14.475), [...] Show full scope

## ESI (Essential Science Indicators)

Lo encontraremos dentro de la pestaña **Additional Resources de WoK**, donde se incluye información estadística de los autores, instituciones, revistas y artículos mas citados en toda la base de datos WoS en los últimos 10 años

Para localizar los datos de los investigadores mas significativos, en la pantalla de inicio, pinchamos en **Scientists**, y una vez dentro de este recurso, podemos navegar por campos científicos o elegir el nombre de los autores a través de un índice alfabético o también podemos buscar por un nombre concreto.

| Essential Science Indicat      | ors <sup>sm</sup>     |                                                                                                    |                                                       |
|--------------------------------|-----------------------|----------------------------------------------------------------------------------------------------|-------------------------------------------------------|
| Essential Science IndicatorsSM | has been updated as o | f November 1, 2012 to cover a 10-year                                                               | plus 8-month period, January 1, 2002-August 31, 2012. |
|                                |                       | Information for New Users                                                                           |                                                       |
|                                | Citation Rankings:    | - <u>Scientists</u><br>- <u>Institutions</u><br>- <u>Countries/Territories</u><br>- <u>Journals</u> | Commentary:<br>IN-CITES<br>SPECIAL TOPICS             |
|                                | Most Cited Papers:    | - <u>Highly Cited Papers (last 10 years)</u><br>- <u>Hot Papers (last 2 years)</u>                  | ECIENCE-WATCH                                         |
|                                | Citation Analysis:    | - <u>Baselines</u><br>- <u>Research Fronts</u>                                                      |                                                       |

## En este caso buscamos al científico Pujol JL

| SCIENTISTS MENU                      |                                                                          |  |  |  |  |  |  |
|--------------------------------------|--------------------------------------------------------------------------|--|--|--|--|--|--|
| BY FIELD                             | Select a scientist from this field: Clinical Medicine                    |  |  |  |  |  |  |
| OR                                   |                                                                          |  |  |  |  |  |  |
| BY NAME                              | Select a scientist from the alphabetical list or enter a name to search. |  |  |  |  |  |  |
|                                      | 0-9 A B C D E E G H I J K L M N O P Q R S T U V W X Y Z                  |  |  |  |  |  |  |
| Example: WEINBERG RA (more examples) |                                                                          |  |  |  |  |  |  |

#### FIELD RANKINGS FOR PUJOL, JL

|          | Display items with at least: 0 Citation(s) |    |                       |    |           |                     |  |  |  |  |  |
|----------|--------------------------------------------|----|-----------------------|----|-----------|---------------------|--|--|--|--|--|
|          | Sorted by: Citations SORT AGAIN            |    |                       |    |           |                     |  |  |  |  |  |
| 1 - 1 (0 | 1-1(of 1) Page 1 of 1                      |    |                       |    |           |                     |  |  |  |  |  |
|          | View Field                                 |    |                       |    | Citations | Citations Per Paper |  |  |  |  |  |
| 1        |                                            | .1 | CLINICAL MEDICINE 🛛 🛑 | 49 | 1,766     | 36.04               |  |  |  |  |  |
|          |                                            |    | ALL FIELDS*           | 52 | 1,768     | 34.00               |  |  |  |  |  |
| 1.1/     | 1 - 1 (of 1) Page 1 of 1                   |    |                       |    |           |                     |  |  |  |  |  |

#### Vemos su posición en el campo Clinical Medicine

| 18349 | .1 | OCONNOR, DT       | 76  | 1,766 | 23.24 |
|-------|----|-------------------|-----|-------|-------|
| 18350 | .1 | PUJOL, IL         | 49  | 1,766 | 36.04 |
| 18351 | .1 | <u>TINELLI, C</u> | 122 | 1,766 | 14.48 |

Por otra parte desde **Basselines** podemos hacer análisis de citas comparando las medias mundiales de los últimos 10 años y en las distintas categorías temáticas.

|                    | Information for New Users                                                                           |                                           |
|--------------------|----------------------------------------------------------------------------------------------------|-------------------------------------------|
| Citation Rankings: | - <u>Scientists</u><br>- <u>Institutions</u><br>- <u>Countries/Territories</u><br>- <u>Journals</u> | Commentary:<br>IN-CITES<br>SPECIAL TOPICS |
| Most Cited Papers: | - <u>Highly Cited Papers (last 10 years)</u><br>- <u>Hot Papers (last 2 years)</u>                  | SCIENCE-WATCH                             |
| Citation Analysis: | - <u>Baselines</u><br>- <u>Research Fronts</u>                                                      |                                           |
|                    | NOTICES TUTORIAL                                                                                    |                                           |

The Notices file was last updated Tue Nov 5 19:17:11 2013

Podemos buscar desde *Percentiles* la tabla de las medias de las distintas categorías y en los últimos 10 años y así comparar las citas de nuestro artículo con las medias del año en su categoría temática.

Ejemplo si nuestro artículo ha sido citado 300 veces en el año 2002 y esta incluido en la categoría de **Agricultural Sciences**, podremos decir que está entre los artículos citados entre el 0,01% y el 0,10% de los más citados de esa categoría a nivel mundial.

|                       |      | for pape | P<br>ers publi<br>(How | ercenti<br>shed by<br>to read th | les<br>field, 20<br><u>nis data</u> ) | 0 <mark>2 - 2</mark> 01 | 2    |      |      |      |      |           |
|-----------------------|------|----------|------------------------|----------------------------------|---------------------------------------|-------------------------|------|------|------|------|------|-----------|
| All Fields            | 2002 | 2003     | 2004                   | 2005                             | 2006                                  | 2007                    | 2008 | 2009 | 2010 | 2011 | 2012 | All Years |
| 0.01 %                | 1750 | 1415     | 1191                   | 1079                             | 863                                   | 759                     | 614  | 464  | 257  | 109  | 21   | 897       |
| 0.10 %                | 560  | 516      | 457                    | 398                              | 338                                   | 292                     | 223  | 164  | 101  | 43   | 10   | 326       |
| 1.00 %                | 186  | 169      | 155                    | 135                              | 114                                   | 97                      | 75   | 56   | 35   | 16   | 4    | 105       |
| 10.00 %               | 49   | 46       | 43                     | 38                               | 33                                    | 28                      | 22   | 16   | 11   | 5    | 2    | 26        |
| 20.00 %               | 29   | 27       | 26                     | 23                               | 20                                    | 17                      | 13   | 10   | 7    | 3    | 1    | 14        |
| 50.00 %               | 9    | 9        | 9                      | 8                                | 7                                     | 6                       | 5    | 4    | 2    | 1    | 0    | 4         |
| Agricultural Sciences | 2002 | 2003     | 2004                   | 2005                             | 2006                                  | 2007                    | 2008 | 2009 | 2010 | 2011 | 2012 | All Years |
| 0.01 %                | 601  | 556      | 632                    | 693                              | 224                                   | 251                     | 154  | 101  | 66   | 29   | 12   | 365       |
| 0.10 %                | 271  | 280      | 215                    | 174                              | 139                                   | 121                     | 89   | 60   | 34   | 16   | 5    | 156       |
| 1.00 %                | 113  | 109      | 95                     | 79                               | 66                                    | 55                      | 42   | 28   | 18   | 8    | 3    | 62        |
| 10.00 %               | 38   | 36       | 34                     | 29                               | 26                                    | 21                      | 16   | 12   | 7    | 3    | 1    | 19        |
| 20.00 %               | 24   | 23       | 22                     | 19                               | 17                                    | 14                      | 10   | 8    | 5    | 2    | 1    | 11        |
| 50.00 %               | 9    | 8        | 8                      | 8                                | 7                                     | 6                       | 4    | 3    | 2    | 1    | 0    | 3         |

## CARHUS Plus+

Sistema de evaluación de revistas de los ámbitos de Ciencias Sociales y Humanidades que se publican a nivel local, nacional e internacional. Elaborado por la Agència de Gestió d'Ajuts Universitaris i de Recerca.

Además de nutrirse de los productos nacionales e internacionales con índice de impacto, incluye ERIH y el ICDS de MIAR y añade revistas de lengua y literatura e historia catalana.

Clasifica las revistas en cuatro grupos del A al D.

Esta categoría se puede consultar en DICE pero no está actualizada.

Para cualquier sugerencia o comentario al respecto, os podéis dirigir a carhus@agaur.gencat.cat.

Consultad las revistas disponibles en Carhus Plus+ 2010 mediante el nuevo buscador.

| Acceso al buscador | - |
|--------------------|---|
| CARHUS Plust       |   |

| uscar    | nos la revis                                                              | sta Boletín a             | mericanist           | a:                   |           |                   |             |
|----------|---------------------------------------------------------------------------|---------------------------|----------------------|----------------------|-----------|-------------------|-------------|
|          | Revistes científiq                                                        | ues de l'àmbit de les Ciè | ències Socials i Hum | anitats              |           |                   |             |
|          | Cercar Restaur                                                            | ar                        |                      |                      |           | Llistats/Listados | s/Lists PDF |
|          | Títol revista                                                             | boletin americ            | canista              |                      |           |                   |             |
|          | ISSN                                                                      |                           |                      |                      |           |                   |             |
|          | Àmbit                                                                     |                           |                      |                      |           |                   | ~           |
|          | Valoració                                                                 | Tots                      | <b>V</b>             |                      |           |                   |             |
|          | ar Consultar<br>TA DE REVISTES<br>Relació de revistes<br>BOLETIN AMERICAN | IISTA                     | ISSN<br>0520-4100    | Àmbit<br>Història    |           | Valoració<br>B    |             |
| Tomar    | Nova cerca                                                                |                           |                      |                      |           |                   |             |
| Títol re | vista                                                                     | BOLETIN AMERICANI         | STA                  |                      |           |                   |             |
| ISSN     |                                                                           | 0520-4100                 |                      |                      |           |                   |             |
| Ambit    |                                                                           | História<br>-             |                      |                      |           |                   |             |
| Valorad  | zió                                                                       | B                         |                      |                      |           |                   |             |
| Pàgina   | web                                                                       | http://www.raco.cat/i     | ndex.php/index/r     | aco/cercaXR?searchJo | urnal=337 |                   |             |
| Editoria | al                                                                        | Universitat de Barcel     | ona, Servei de Pu    | blicacions           |           |                   |             |
| País     |                                                                           | Catalunya                 |                      |                      |           |                   |             |
| Nota     |                                                                           |                           |                      |                      |           |                   |             |

# Dónde y cómo buscar las citas recibidas por un trabajo o por un autor.

Hemos de tener en cuenta que el **número de citas que recibe un artículo**, es uno de los criterios de calidad tenidos en cuenta a la hora de evaluar la actividad investigadora. En sus criterios de evaluación tanto la ANECA como el CNEAI, para la mayoría de las disciplinas científicas, valoran las citas que un artículo recibe. Por ello, buscar correctamente las citas que reciben los autores o las citas de un determinado trabajo, resulta esencial para los investigadores.

Para buscar las citas a los trabajos utilizamos las siguientes bases de datos:

- I) Bases de datos multidisciplinares internacionales: Web of Science, Scopus, Google Académico.
- II) Bases de datos temáticas o especializadas en distintos campos del saber: IEEExplore, Econlit, PsycINFO, etc.

| - WEB OF SCIENCE                         |
|------------------------------------------|
| - SCOPUS                                 |
| - GOOGLE SCHOLAR                         |
| - INRECS e INRECJ EN BÚSQUEDA y RANKINGS |
| - CITESEERX                              |
| - CITEBASE                               |
|                                          |

ETC.

# *I) Búsquedas de citas en las bases de datos multidisciplinares internacionales: Web of Science, Scopus, Google Académico.*

SCOPUE Google

IN ~*RECS* CiteSeerta citebase

La búsqueda del número de citas en estas bases de datos se utiliza para todas las disciplinas, para todas las tipologías documentales y son útiles para todas las Agencias de Evaluación.

| Recurso             | Tipos<br>documentales                                                        | Disciplinas                                                                                            | Dominio                                        |
|---------------------|------------------------------------------------------------------------------|----------------------------------------------------------------------------------------------------|------------------------------------------------|
| Web of Science      | Artículos de<br>revistas.<br>Proceedings                                     | Mas en Ciencias<br>/Biomedicina<br>También en Sociales                                                 | Mundial                                        |
| Scopus              | Artículos de<br>revistas<br>Capítulos de libros<br>Conferencias              | Ciencias/Biomedicina<br>y Sociales<br>(En general tiene<br>mas cobertura de<br>revistas)               | Mundial                                        |
| Google<br>Académico | Todo los tipos:<br>artículos, libros,<br>informes, tesis,<br>congresos, etc. | Todas las disciplinas.<br>Y muy recomendable<br>en ciencias sociales,<br>humanidades e<br>ingeniarías. | Mundial.<br>Pero muy útil a<br>nivel nacional. |

#### Cobertura de los recursos multidisciplinares para búsqueda de citas

#### I.1.- Búsquedas de citas en Web of Science (WoS)

Esta base de datos esta formada entre otros recursos por los índices de citas de SCI, SSCI y A&HCI. Es una base de datos multidisciplinar que recogen las mejores revistas mundiales y que sufre un riguroso proceso de selección para ser incluidas en WoS. Procesan alrededor de un millón de artículos al año y más de 25 millones de referencias bibliográficas.

#### Bases de Datos de la Web of Science

| Índice de Citas                                                                                                 | Número de Títulos                | Cobertura        |
|----------------------------------------------------------------------------------------------------|----------------------------------|------------------|
| <ul> <li>Science Citation Index Expanded</li> </ul>                                                             | 8.300                            | 1898-actualidad  |
| <ul> <li>Social Science Citation Index</li> </ul>                                                               | 2.900                            | 1898-actualidad  |
| <ul> <li>Arts and Humanities Citation Index</li> </ul>                                                          | 1.600                            | 1975-actualidad  |
| <ul> <li>Conference Proceeding Citation Index<br/>(ciencias y ciencias sociales y humani-<br/>dades)</li> </ul> | 12.000 conferen-<br>cias por año | 1990- actualidad |
| <ul> <li>Book Citation Index (ciencias sociales y<br/>humanidades y ciencias)</li> </ul>                        | 30.000<br>10.000 por año         | 2005-actualidad  |

Más datos sobre la Web of Science:

- Web of Science indexa 12.032 revistas (títulos activos) en total
- Web of Science indexa más de 57.8 millones de registros
- Web of Science indexa 6.5 millones de proceedings
- Web of Science indexa 760 millones de referencias citadas
- Visite: http://wokinfo.com/realfacts/ para conseguir más información

#### Características de WoS.

- La selección de publicaciones para ser indexadas en Web of Science se realiza según un riguroso proceso de selección de las revistas: http://thomsonreuters.com/products\_services/science/free/essays/journal\_s election\_process/
- Recoge referencias desde 1899
- Ofrece indicadores bibliométricos aceptados a nivel internacional: factor de impacto, número de citas, índice H...

En Wos existen varias formas básicas para buscar las citas, por un lado se pueden buscar:

#### a) Buscar las citas que ha recibido un documento determinado.

**b)** Buscar todas las citas que ha recibido un autor y acceder a un completo *informe de sus citas*.

#### a) Buscar las citas que ha recibido un documento determinado.

Para buscar estas citas, tenemos dos formas diferentes de localizarlas, a través de dos búsquedas distintas de WoS:

- Artículos indizados en WOS BÚSQUEDA GENERAL (SEARCH)
- Artículos o libros no indizados en WOS pero que han sido citados desde las revistas indizadas en WOS BÚSQUEDA DE REFERENCIA CITADA (CITED REFERENCE SEARCH)

a. 1. - Para buscar citas de artículos indizados en WoS tenemos una búsqueda general que busca las citas recibidas en los trabajos publicados en revistas indizadas en WoS. Para lo que debemos de seleccionar la pestaña **Search**,

y se introduce el título del artículo en el campo *Title*, y presionar el botón *Search* y así llegamos a localizar el número de citas recibidas a través del enlace *Times Cited*.

Estamos buscando el número de citas del siguiente artículo de una revista indizada en WoS:

#### Title: Expression patterns of homeobox and other putative regulatory genes in the embryonic mouse forebrain suggest a neuromeric organization Author(s): PUELLES L, RUBENSTEIN JLR

Source: **TRENDS IN NEUROSCIENCES** Volume: 16 Issue: 11 Pages: 472-479 Published: NOV **1993** 

| Databases<br>Search Auth | Select a Database Web of Science             | Sea    | Additional Resources     |                          |
|--------------------------|----------------------------------------------|--------|--------------------------|--------------------------|
| Web of S                 | Escribe el titulo del articulo qu            | e bus  | camos y selecciona el ca | mpo Title                |
| Search                   |                                              |        |                          |                          |
|                          | EXPRESSION PATTERNS OF HOMEOBOX AND OTHER PU | in     | Title                    |                          |
|                          | Example: water consum*                       |        |                          |                          |
| AND 🔽                    |                                              | in     | Year Published           | ×                        |
|                          | Example: 2001 or 1997-1999                   |        |                          |                          |
| AND 🔍                    |                                              | in     | Publication Name         | Select from Index        |
| L'alle                   | Example: Cancer* OR Journal of Cancer        | 083    | Publication name         |                          |
|                          | Research and Clinical Oncology               |        |                          |                          |
|                          | a stat an estate an Circle and               |        |                          |                          |
|                          | Add Another Field >>                         |        |                          |                          |
|                          | Search Clear                                 |        |                          |                          |
| 1                        |                                              |        |                          |                          |
| 1. Title: EXP            | PRESSION PATTERNS OF HOMEOBOX AND OT         | THER   | PUTATIVE REGULA          | TORY GENES IN THE        |
| EMBRYO                   | NIC MOUSE FOREBRAIN SUGGEST A NEURON         | /IERI  | CORGANIZATION            |                          |
| Author(s)                | : PUELLES, L; RUBENSTEIN, JLR                |        |                          |                          |
| Source: T                | RENDS IN NEUROSCIENCES Volume: 16 Issue: 11  | Page   | es: 472-479 DOI: 10.10   | 016/0166-2236(93)90080-6 |
| Timos Cito               | the Hold 4002                                |        |                          |                          |
|                          | View abstract ]                              |        |                          |                          |
|                          |                                              |        |                          |                          |
| Select Page              | 🕂 🚽 Add to Marked List (D) 🛛 📇 🛛 🖂 🛛 Ser     | nd to: | my.endnote.com           | m 💌                      |

Hemos recuperado 592 citas

## a. 2. - Para buscar citas de artículos mal referenciados en WoS u otras publicaciones no indizadas en WoS.

Esta segunda opción para localizar citas es desde **Cited Referente Search**, a través de esta búsqueda localizamos tanto las citas bien hechas como las mal realizadas en revistas indizadas en WoS, y además aquellas citas a documentos que aunque no estén indexados en WoS, sí que han sido citados por publicaciones indexadas en esta base de datos. Por tanto es la alternativa a emplear cuando deseemos buscar las citas a libros, tesis, ponencias en congresos o artículos publicados en revistas no indexadas en Wos.

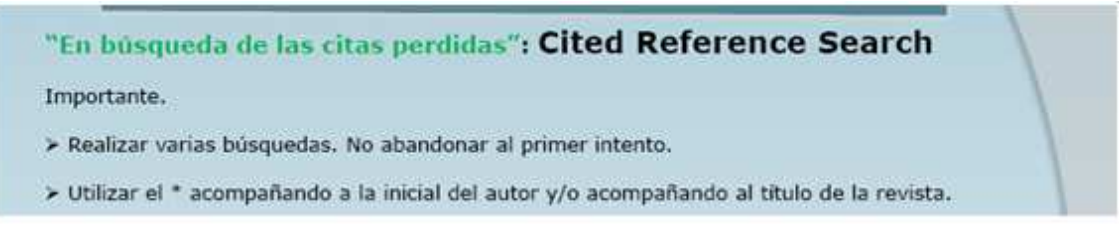

Los errores tipográficos al redactar las referencias ocasionan pérdida de citas. La búsqueda por Cited Reference Search permite recuperar esas citas. Esta búsqueda también recupera citas a tesis, revistas, libros, etc., no indexados en WoS.

Ahora vamos a buscar este mismo artículo del investigador Luis Puelles pero a través de la búsqueda **Cited Reference Search** para localizar número total de citas recibidas, incluyendo también las erróneas, y escribiremos en los cajetines de búsquedas:

En Cited Author: **Puelles L\*** En Cited Year: **1993** 

| -  |                                                                                                    |                                                                                                    |                                                                    |                                                |                           |                                      |                                                                                                    |                                         |                                                                                                   |
|----|----------------------------------------------------------------------------------------------------|----------------------------------------------------------------------------------------------------|--------------------------------------------------------------------|------------------------------------------------|---------------------------|--------------------------------------|----------------------------------------------------------------------------------------------------|-----------------------------------------|---------------------------------------------------------------------------------------------------|
| С  | ited Reference Search (Fir                                                                                                    | nd the articles that cite a p                                                                                                    | erson's w                                                          | /ork)                                          |                           |                                      | View or                                                                                                    | ur Cited Refer                          | rence Search tu                                                                                   |
| SI | tep 1: Enter information about th                                                                                                    | he cited work. Fields are c                                                                                                    | ombined                                                            | with the                                       | Boole                     | ean AN                               | ID operator.                                                                                                    |                                         |                                                                                                   |
| •  | Note: Entering the title, volume, issi                                                                                                    | ue, or page in combination w                                                                                                    | ith other fi                                                       | elds may                                       | y redu                    | ce the                               | number of cited reference variar                                                                                                    | nts found.                              |                                                                                                   |
|    | DUFLI FOLD                                                                                                    |                                                                                                    |                                                                    | _                                              | 455-1                     |                                      |                                                                                                    |                                         |                                                                                                   |
|    | Example: O'Bran C* OR OBria                                                                                                    | an C*                                                                                                    |                                                                    |                                                | in                        | Cited                                | Author 💌 😒                                                                                                    |                                         |                                                                                                   |
|    |                                                                                                    |                                                                                                    |                                                                    |                                                | in                        | Cited                                | Work V                                                                                                    |                                         |                                                                                                   |
|    | Example: J Comp* Appl* Math                                                                                                    | * (journal abbreviation list)                                                                                                    |                                                                    |                                                |                           | . sinta                              |                                                                                                    |                                         |                                                                                                   |
|    | 1993                                                                                                    |                                                                                                    |                                                                    |                                                | in                        | Cited                                | Year(s) 💌                                                                                                    |                                         |                                                                                                   |
|    | add another Field an                                                                                                    |                                                                                                    |                                                                    |                                                |                           |                                      |                                                                                                    |                                         |                                                                                                   |
|    | Search C                                                                                                    | lear Searches must be                                                                                                    | in English                                                         | Para<br>inclu<br>info                          | yend<br>rmacio            | o citas<br>ón ese                    | el máximo de resultados,<br>erróneas, ponemos sólo la<br>ncial: autor y año                                                                    |                                         |                                                                                                   |
|    | Caballero-Bieda, MPuelles, L<br>@-(Show all authors)                                                                                                    | lear Searches must be<br>J Himforsch                                                                                                    | in English<br>1993                                                 | Para<br>inclu<br>info                          | a recu<br>Jyend<br>rmacio | o citas<br>ón ese                    | el màximo de resultados,<br>erróneas, ponemos sólo la<br>ncial: autor y año                                                                    | 1                                       | View Record                                                                                       |
|    | Caballero-Bleda, M.: Puelles, L<br>                                                                                                    | J Himforsch                                                                                                    | in English<br>1993                                                 | Para<br>inclu<br>info                          | i recu<br>iyend<br>rmacio | o citas<br>ón ese<br>35              | el màximo de resultados,<br>erróneas, ponemos sólo la<br>ncial: autor y año                                                                    | 1                                       | View Record                                                                                       |
|    | Caballero-Bleda, MPuelles, L<br>@-[Show all authors]<br>MEDINA, LPUELLES, L<br>@-[Show all authors]                                                                                                    | Jear Searches must be<br>J Himforsch<br>J COMP NEUROL                                                                                                   | in English<br>1993<br>1993                                         | Para<br>inclu<br>info<br>34<br>331             | 1<br>2                    | 35<br>261                            | el màximo de resultados,<br>erróneas, ponemos sólo la<br>ncial: autor y año<br>10.1002/cne.903310209                                           | 1                                       | View Record<br>In MEDLINE<br>View Record<br>In Web of Science                                     |
|    | Caballero-Bleda, MPuelles, L<br>                                                                                                    | Searches must be<br>J Himforsch<br>J COMP NEUROL<br>TINS                                                                                                | in English<br>1993<br>1993<br>1993                                 | Para<br>incluinfor<br>34<br>331                | 1 recu<br>ayend<br>rmacio | 35<br>261<br>471                     | el màximo de resultados,<br>erróneas, ponemos sólo la<br>ncial: autor y año<br>10.1002/cne.903310209                                           | 1 89 2                                  | View Record<br>In MEDLINE<br>View Record<br>In Web of Sole roe                                    |
| 0  | Caballero-Bleda, MPuelles, L<br>@-[Show all authors]<br>MEDINA, LPUELLES, L<br>@-[Show all authors]<br>PUELLES L<br>PUELLES L<br>PUELLES, L<br>@-[Show all authors]                                                                                                    | Searches must be<br>J Himforsch<br>J COMP NEUROL<br>TINS<br>TRENDS NEUROSCI                                                                             | in English<br>1993<br>1993<br>1993<br>1993                         | 234<br>331<br>16<br>16                         | 1<br>2<br>11              | 35<br>261<br>471<br>472              | el màximo de resultados,<br>erróneas, ponemos sólo la<br>ncial: autor y año<br>10.1002/cne.903310209<br>10.1016/0166-2236(93)90080-6           | 1<br>89<br>2<br>592                     | View Record<br>In MEDLINE<br>View Record<br>In Web of Science<br>View Record<br>In Web of Science |
|    | Search     C       Caballero-Bleda, MPuelles, L        Image: The search        Image: The search | Searches must be<br>J Himforsch<br>J COMP NEUROL<br>TINS<br>TRENDS NEUROSCI<br>TRENDS NEUROSCI                                                          | in English<br>1993<br>1993<br>1993<br>1993<br>1993                 | 34<br>331<br>16<br>16                          | 1<br>2<br>11              | 35<br>261<br>471<br>472              | el màximo de resultados,<br>erróneas, ponemos sólo la<br>ncial: autor y año<br>10.1002/cne.903310209<br>10.1016/0166-2236(93)90080-6<br>472479 | 1<br>89<br>2<br>592<br>1                | View Record<br>In MEDLINE<br>View Record<br>In View Record<br>New Record<br>In View Record        |
|    | Search     C       Caballero-Bleda, MPuelles, L        Image: Show all authors        MEDINA, LPUELLES, L        Image: Show all authors        PUELLES L        Puelles, L        Image: Show all authors        Puelles, L        Image: Show all authors        Puelles, L        Image: Show all authors        PUELLES L                                                                                                    | Searches must be<br>J Himforsch<br>J COMP NEUROL<br>TINS<br>TRENDS NEUROSCI<br>TRENDS NEUROSCI<br>TRENDS NEUROSCI                                       | in English<br>1993<br>1993<br>1993<br>1993<br>1993<br>1993         | 234<br>331<br>16<br>16<br>16<br>16             | 1<br>1<br>2<br>11         | 35<br>261<br>471<br>472<br>61        | el máximo de resultados,<br>erróneas, ponemos sólo la<br>ncial: autor y año<br>10.1002/cne.903310209<br>10.1016/0166-2236(93)90080-6<br>472479 | 1<br>89<br>2<br>592<br>1<br>1           | View Record<br>in MEDLINE<br>View Record<br>in View Record<br>in View Record<br>in View Record    |
|    | Search     C       Caballero-Bleda, MPuelles, L     □       ⊡-[Show all authors]     □       MEDINA, LPUELLES, L     □       □-[Show all authors]     □       PUELLES L     □       Puelles, L     □       □-[Show all authors]     □       Puelles L     □       PUELLES L     □       PUELLES L     □       PUELLES L     □                                                                                                    | Searches must be<br>J Himforsch<br>J COMP NEUROL<br>TINS<br>TRENDS NEUROSCI<br>TRENDS NEUROSCI<br>TRENDS NEUROSCI<br>TRENDS NEUROSCI<br>TRENDS NEUROSCI | in English<br>1993<br>1993<br>1993<br>1993<br>1993<br>1993<br>1993 | 234<br>331<br>16<br>16<br>16<br>16<br>16<br>16 | 1<br>1<br>2<br>11         | 35<br>261<br>471<br>472<br>61<br>427 | el màximo de resultados,<br>erróneas, ponemos sólo la<br>ncial: autor y año<br>10.1002/cne.903310209<br>10.1016/0166-2236(93)90080-6<br>472479 | 1<br>89<br>2<br>592<br>1<br>1<br>1<br>1 | View Record<br>In MEDLINE<br>View Record<br>In View Record<br>In View Record<br>In View Record    |

Escogemos los artículo de *Trends in Neurosciences en 1993*, con sus 5 variantes, y presionamos el botón *Finish Search* y así recuperamos 597 citas (04/11/2013).

Cuando mas amplia sea nuestra búsqueda, podremos recuperar mas errores de citas y truncar con asterisco (\*) siempre apellidos y nombres de revistas o de la publicación que busquemos.

Se recomienda para los libros incluir el nombre del autor (primer y/o segundo apellido) y las tres o cuatro primeras letras del título que no sean artículos, preposiciones, etc. en el campo *Cited Wok*.

Para los artículos se combinara el nombre del primer autor del trabajo en el campo *Cited Author* con el título de la revista en el campo *Cited Work*, que deberá ser truncado (Ejemplo si buscamos La revista El profesional de la información, se buscara como Prof\* inf\* o para *Trends in neurosciences* buscar por *tre\* neur*\*).

Recuerden que las búsquedas deben realizarse siempre por el primer autor del trabajo, ya que durante años WoS solo registraba las citas asociadas a dicho autor, y no a los restantes. En el caso búsquedas de citas de un autor resulta imprescindible incluir todas las variantes del nombre del autor, por ejemplo si nuestro autor se llama Pedro Sabater Egea, deberemos de buscar por (Sabater p\* or Sabater Egea p\* or Sabateregea p\* or Egea p\*). También podemos buscar por años del artículo que estamos buscando, por el volumen, Issue, etc., pero tenemos que saber que como lo que estamos es intentar localizar cuantas mas citas mejor, y citas erróneas, cuantos menos datos pongamos y mas general sea nuestra búsqueda, mas citas localizaremos. Y si no obtenemos resultados a la primera, utilizar otras combinaciones de búsquedas.

Una vez que hemos localizado todas las citas de un trabajo y si este ha sido muy citado podemos contextualizar esta publicación, comparándola con el resto de publicaciones de esa misma revista y en ese año o en toda su historia (desde *WoS*), o también podemos compararla con el resto de trabajos publicados en el mundo en dicha especialidad y año.

| Search                                                                          |                                         |                                                                     |                                                     |                                           |                     |                                  |                                   |
|---------------------------------------------------------------------------------|-----------------------------------------|---------------------------------------------------------------------|-----------------------------------------------------|-------------------------------------------|---------------------|----------------------------------|-----------------------------------|
| [                                                                               | Fren* neur*                             |                                                                     |                                                     |                                           | in                  | Publication Name                 | ~                                 |
| 1                                                                               | Exa <i>mple:</i> oil spill* m           | iediterranean                                                       |                                                     |                                           |                     |                                  |                                   |
| AND 🔽                                                                           | 1993<br>Example: O'Brian C*             | OR OBrian C*                                                        |                                                     |                                           | in                  | Year Published                   | Select from Index                 |
| 1                                                                               | Need help finding pa                    | apers by an author?                                                 | Use Aut                                             | hor Searc                                 | h.                  |                                  |                                   |
| AND 💌                                                                           | Example: Cancer* O<br>Clinical Oncology | R Journal of Cance                                                  | r Resea                                             | rch and                                   | in                  | Publication Name                 | Select from Index                 |
| ,                                                                               | Add Another Field >>                    |                                                                     |                                                     |                                           |                     |                                  |                                   |
| Results Publica                                                                 | Search C<br>tion Name=(Tren* neur*)     | lear<br>AND Year Published=(1'<br>PANDED, SSCI, A&HCI, CPC          | 993)<br>I-S, CPCI-SS                                | н.                                        |                     |                                  |                                   |
| Create Al                                                                       | ert / 🔂 RSS                             |                                                                     | n                                                   | 7.442 6                                   | e vi recorecte      | Cuthu Ta                         |                                   |
| Results: 124                                                                    |                                         | 14 4                                                                | Page 1                                              | OT 13                                     |                     | Soft by: Pu                      | blication Date newest to oldest 📉 |
| efine Results                                                                   |                                         |                                                                     |                                                     |                                           |                     |                                  | 🖃 Analyze Results                 |
| Web of Science Ca                                                               | Search<br>tegories Refine               | Select Page                                                         | Add to Mar                                          | ked List (0)                              |                     | Send to: my.endnote.com          | •                                 |
| Document Types<br>REVIEW (44)<br>ARTICLE (30)<br>LETTER (25)<br>EDITORIAL MATEI | Refine                                  | Author(s): GRC<br>Source: TREND<br>Published: DEC<br>Times Cited: 7 | SS, CG<br>S IN NEURO:<br>C 1993<br>(from Web c<br>[ | SCIENCES Vol<br>of Science)<br>abstract ] | ume: <b>16</b> Issu | ue: 12 Pages: 493-498 DOI: 10.10 | 016/0166-2236(93)90190-W          |
| CORRECTION AD nore options / values                                             | DITION (2)                              | 2. Title: RECEPT<br>Author(s): GIES                                 | OR-INDEPE                                           | NDENT ACTI<br>Y, Y; MOUSLI                | VATION OF<br>M      | MAST-CELLS BY BRADYKININ         | AND RELATED PEPTIDES              |

Seleccionamos el enlace Create Citation Report, para ver el informe de citas de esta revista en este año 1993 y vemos que en *Average Citations per Item*, la media de citas es 131, nuestro artículo está muy por encima.

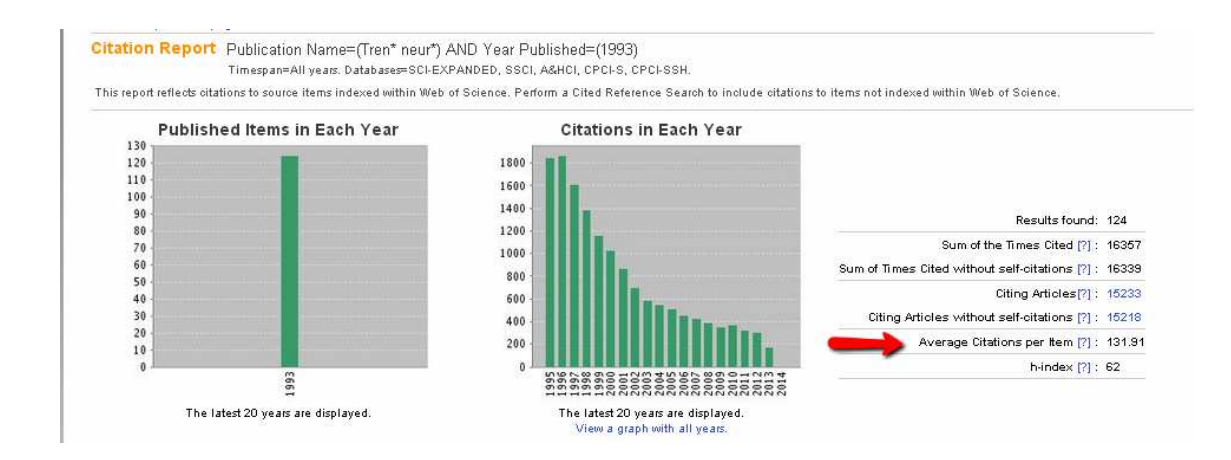

También podríamos comparar nuestro trabajo con los artículos publicados en la disciplina o especialidad (Neurosciences) en toda su historia o en el año de publicación.

Y por último podemos encuadrarlo dentro de **ESI**, que lo encontraremos dentro de la pestaña **Additional Resources** de WoK, donde se incluye información estadística de los autores, instituciones, revistas y artículos mas citados en toda la base de datos WoS en los últimos 10 años, a través de la búsqueda *Baselines y usando los Percentiles*.

Comparando nuestro trabajo: Con el resto de los trabajos publicados en el mundo en nuestra especialidad

> Usar los ESI (Essential Science Indicators): para trabajos excepcionales. Comparándolos con la media mundial

Essential Science Indicators<sup>™</sup>

Essential Science Indicators has been updated as of September 1, 2013 to cover a 10-year plus six-month period, January 1, 2003-June 30, 2013
Information for New Users

| Citation Rankings: | - <u>Scientists</u>                                                                | Commentary:   |
|--------------------|------------------------------------------------------------------------------------|---------------|
| -                  | - Institutions                                                                     | IN-CITES      |
|                    | - <u>Countries/Territories</u><br>- <u>Journals</u>                                |               |
| Most Cited Papers: | - <u>Highly Cited Papers (last 10 years)</u><br>- <u>Hot Papers (last 2 years)</u> | SCIENCE-WATCH |
| Citation Analysis: | - <u>Baselines</u><br>- <u>Research Fronts</u>                                     |               |

#### BASELINES MENU

| BY AVERAGES:       | View the average citation rates table. |  |  |  |  |  |
|--------------------|----------------------------------------|--|--|--|--|--|
| OR                 |                                        |  |  |  |  |  |
| BY PERCENTILES:    | View the percentiles table.            |  |  |  |  |  |
| OR                 |                                        |  |  |  |  |  |
| BY FIELD RANKINGS: | View field rankings table.             |  |  |  |  |  |
|                    | •                                      |  |  |  |  |  |

| Neuroscience & Behavior | 2003 | 2004 | 2005 | 2006 | 2007 | 2008 | 2009 | 2010 | 2011 | 2012 | 2013 | All Years |
|-------------------------|------|------|------|------|------|------|------|------|------|------|------|-----------|
| 0.01 %                  | 1439 | 1484 | 1270 | 1158 | 759  | 646  | 669  | 292  | 188  | 79   | 12   | 945       |
| 0.10 %                  | 585  | 692  | 536  | 460  | 387  | 267  | 261  | 153  | 101  | 35   | 7    | 398       |
| 1.00 %                  | 259  | 239  | 220  | 194  | 158  | 128  | 100  | 69   | 40   | 16   | 4    | 157       |
| 10.00 %                 | 82   | 77   | 70   | 61   | 53   | 43   | 33   | 24   | 14   | 6    | 2    | 45        |
| 20.00 %                 | 51   | 49   | 44   | 39   | 34   | 27   | 22   | 15   | 9    | 4    | 1    | 27        |
| 50.00 %                 | 21   | 20   | 19   | 16   | 15   | 12   | 9    | 7    | 4    | 2    | 0    | 9         |

Aunque en nuestro ejemplo no lo podríamos comparar en ESI ya que este recurso solo abarca los últimos 10 años de 2003 a 2013 y nuestro artículo es de 1993, pero si estuviera recogido en este periodo de años, podríamos decir que nuestro artículo con 597 esta entre el 0,01% y el 1% de los artículos mas citados a nivel mundial dentro d ela especialidad de *Neurosciences and Behaviour*.

## b) Buscar todas las citas que ha recibido un autor y acceder a un completo informe de sus citas en WoS.

También podemos buscar todos los trabajos que tiene un autor en WoS y ver todas las citas en un "Informe de citas". Una vez que se han buscado todas las variantes del nombre de un autor a través de la pestaña *Author Finder* o simplemente desde la pestaña Search, búsqueda en el campo *Author*, es de gran utilidad consultar su informe de citación (Citation report). Se muestran todos los documentos de ese autor recogidos en la base de datos y se podrá pedir entonces que se genere un **informe de citación** pulsando el icono **Create Citation Report** 

| Web of Science®                                                                                                    |                                                                                                    |
|----------------------------------------------------------------------------------------------------|----------------------------------------------------------------------------------------------------|
| Results Author=(puelles I*)<br>Timespan=All years. Databases=SCI<br>Create Alert / SS                                                                                                    | EXPANDED, SSCI, A&HCI, CPCI-S, CPCI-SSH.                                                                                                    |
| Results: 206                                                                                                    | Version Date newest to oldest Version Date newest to oldest                                                                                                    |
| Refine Results Search within results for Search Web of Science Categories HEUROSCIENCES (129) DEVELOPMENTAL BIOLOGY (48) DOUDORY (42) ANATOMY MORPHOLOGY (36) GENETICS HEREDITY (9) more optionally values | View Distinct Author Record Sets for puelles I* The Distinct Author Record Set feature is a discovery tool showing sets of papers likely written by the same person. (Tell me more.)  The Distinct Author Record Set feature is a discovery tool showing sets of papers likely written by the same person. (Tell me more.)  The Distinct Author Record Set feature is a discovery tool showing sets of papers likely written by the same person. (Tell me more.)  The Distinct Author Record Set feature is a discovery tool showing sets of papers likely written by the same person. (Tell me more.)  The Distinct Author Record Set feature is a discovery tool showing sets of papers likely written by the same person. (Tell me more.)  The Distinct Author Record Set feature is a discovery tool showing sets of papers likely written by the same person. (Tell me more.)  The Distinct Author Record Set feature is a discovery tool showing sets of papers likely written by the same person. (Tell me more.)  The Distinct Author Record Set feature is a discovery tool showing sets of papers likely written by the same person. (Tell me more.)  The Distinct Author Record Set feature is a discovery tool showing sets of papers likely written by the same person. (Tell me more.)  The Distinct Author Record Set feature is a discovery tool showing sets of papers likely written by the same person. (Tell me more.)  The Distinct Author Record Set feature is a discovery tool showing sets of papers likely written by the same person. (Tell me more.)  The Distinct Author Record Set feature is a discovery tool showing sets of papers likely written by the same person. (Tell me more.)  The Distinct Author Record Set feature is a discovery tool showing sets of papers likely written by the same person. (Tell me more.)  The Distinct Author Record Set feature is a discovery tool showing sets of papers likely written by the same person. (Tell me more.)  The Distinct Author Record Set feature is a discovery tool set feature is a discovery discovery discovery discovery discov |
| Document Types     ARTICLE (148)     METING ABSTRACT (26)     REVIEW (24)     PROCEEDINGS PAPER (22)     EDITORIAL MATERIAL (6) more options / values                                                      | Source: BRAIN STRUCTURE & FUNCTION Volume: 218 Issue: \$ Pages: 1229-1277 DOI: 10.1007/s00429-012-0456-8 Published: SEP 2013 Times Cited: 1 (rom Web of Science) Full Text [ @ View abstract ] 2. Title: Fgf10 expression patterns in the developing chick inner ear Author(s): Oscar Sanchez-Auradado, Luis, Publes, Luis, Publes, Source: JOURNAL OF COMPARATIVE NEUROLOGY Volume: 521 Issue: 5 Pages: 1136-1164 DOI: 10.1002/cne.23224                                                                                                    |

Este informe permite visualizar diferentes gráficos relacionados con la producción científica del autor, además de ver las citas recibidas sus artículos cada año y el total de las citas, las autocitas hechas, el índice h, etc.

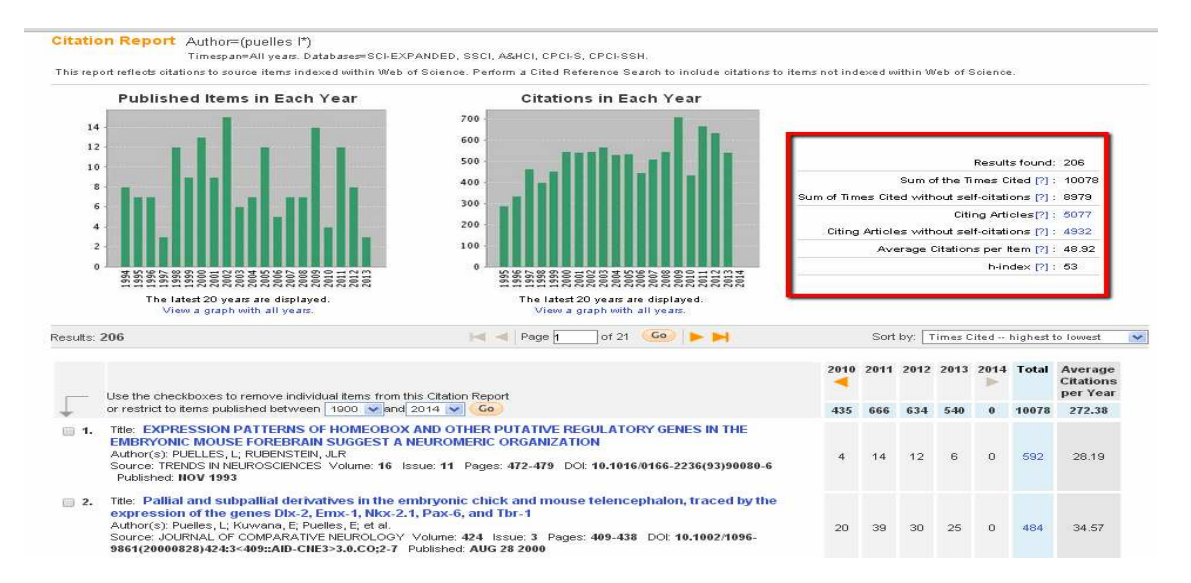

Si queremos eliminar las autocitas de un autor: Se hace desde **Advanced Search, y combinamos dos búsquedas anteriores.** (Resultados de la búsqueda de referencias citadas desde **Cited Reference Search**) **NOT** (Resultados de la búsqueda por autor **desde Search**)

#### I.2. - Búsqueda de citas en Scopus

Es la otra gran base de datos multidisciplinar y que también permite hacer búsquedas de citas. Desarrollada por el grupo de investigación SCImago en el que participan el Consejo Superior de Investigaciones Científicas (CSIC) y las Universidades de Granada, Extremadura, Carlos III de Madrid y Alcalá.

Esta base de datos nació como alternativa a la WoS y su principal aportación es que contiene muchas mas revista que WoS, cerca de 20.000 títulos de revistas y entre ellas incluye mas revistas españolas. En líneas generales se pueden encontrar un 10% mas citas que en WoS según algunos estudios (Torres-Salinas, Jiménez-Contreras, Delgado, 2009).

Ofrece un acceso interdisciplinar a más de 27 millones de resúmenes y citas desde el año 1966, incluye **referencias citadas** desde el año 1996 en adelante, y, además, permite el acceso al **texto completo** de los artículos de revistas electrónicas que la Universidad tenga suscritas. Integra también **Scirus**, el motor de búsqueda para el Internet científico, que busca en más de 350 millones de páginas Web.

En Scopus existen igualmente varias formas para buscar las citas:

#### a) Buscar las citas que ha recibido un documento determinado

**b)** Buscar todas las citas que ha recibido un autor y acceder a un completo *informe de sus citas.* 

#### a) Buscar las citas que ha recibido un documento determinado.

Aquí igual que en WoS tenemos dos formas diferentes de buscarlas:

a. 1. - Buscar citas a Artículos indizados en SCOPUS- BÚSQUEDA GENERAL

a. 2. – Buscar citas a artículos o libros **no indizados** en SCOPUS pero que han sido citados desde las revistas indizadas en SCOPUS - BÚSQUEDA DE REFERENCIAS.

Recomendaciones para la búsqueda en Scopus **hay que utilizar el campo REFERENCIAS** e introducir el autor y el título del trabajo al que estas buscando citas. **Seleccionamos todos los resultados encontrados** y utilizamos **View references. En el listado obtenido, seleccionar el autor y el título que estamos buscando** que incluye el número de citas a ese trabajo.

#### a. 1. - Buscar citas de artículos indizados en Scopus:

Cuando buscamos citas a un documentos, las citas se buscan directamente a través de la pestaña **Document Search** bien directamente en el campo *Article Title* (artículos publicados en revistas indizadas en Scopus) o bien en el campo *References* citas a cualquier documento citado (libro, tesis o artículo) en un trabajo indizado en Scopus.

Por ejemplo si queremos buscar las citas que ha recibido el artículo "Holons and agents" cuyo autor es **Vicent Botti** y que ha publicado en la revista *Journal of Intelligent Manufacturing* de 2004

| Document    | t search Author search Affiliation search | Advanced search                              |
|-------------|-------------------------------------------|----------------------------------------------|
|             |                                           | Search time                                  |
| Search for: | Holons and agents                         | in 🛛 Article Title, Abstract, Keywords 🛛 🔽 🔞 |
|             | E.g., "heart attack" AND stress           |                                              |
| AND         | Botti v*                                  | in Authors 💌 🗙                               |
|             |                                           | Reset form   🔍 Add search field 📕 Search     |
|             | Limit to:                                 |                                              |

En la pantalla de resultados se ve una información abreviada del documento y el **nº de citas que ha recibido**, en este caso 64. Si queremos información más detallada sobre las citas debemos pinchar en "*View citation overview*" o en "*View cited by*".

|   | All Download   🗈 Export   📶 View citation overview   9  | View Cited by More 👻 |                                                        |          |
|---|---------------------------------------------------------|----------------------|--------------------------------------------------------|----------|
|   | Document title                                          | Author(s)            | Date Source title                                      | Cited by |
|   | Holons and agents                                       | Giret, A., Botti, V. | 2004 Journal of Intelligent<br>Manufacturing 15 (5) nn | 64       |
| 1 |                                                         |                      | 645-659                                                |          |
|   | View at Publisher 🕴 📮 Show abstract 📔 Related documents |                      |                                                        |          |

La opción "**View citation overview**" nos muestra la distribución de las citas por años, y nos permite **excluir las autocitas del autor a este trabajo**, seleccionado la casilla *Self Citations of all authors.y recuperamos solo 55 cita.* 

| This is a citation overview for a set of 1 documents.<br>Self citations of all authors are excluded. |                                                    |      |      |      |      |      |      |         |      | I    | 🗈 Expor | t   昌 Pr | int |
|----------------------------------------------------------------------------------------------------|----------------------------------------------------|------|------|------|------|------|------|---------|------|------|---------|----------|-----|
| Overview options                                                                                     | e 🖃                                                |      |      |      |      |      |      |         |      |      |         |          |     |
| Exclude from citation overview: 🗹 Self citations of all authors 🗌 Cit                                | 3                                                  |      |      |      |      |      |      |         |      |      |         |          |     |
| Sort documents Date range                                                                            |                                                    |      |      |      |      |      |      |         |      |      |         |          |     |
| Year descending 💌 2003 💌 to 2013 💌                                                                   | Year descending V 2003 V to 2013 V Update Overview |      |      |      |      |      |      |         |      |      |         |          |     |
|                                                                                                    |                                                    |      |      |      |      |      |      |         |      |      |         |          |     |
|                                                                                                    |                                                    |      |      |      |      |      |      | Citatio | ons  |      |         |          |     |
| 1 Cited Documents 🛛 💾 Save list                                                                      | <2003                                              | 2003 | 2004 | 2005 | 2006 | 2007 | 2008 | 2009    | 2010 | 2011 | 2012    | 2013     | Sub |
| 🗸 🗙 Delete Total                                                                                     | 0                                                  | 0    | 0    | 3    | 3    | 5    | 8    | 7       | 8    | 8    | 8       | 5        | 5   |
| 1 🔲 2004 Holons and agents                                                                           |                                                    |      |      | 3    | 3    | 5    | 8    | 7       | 8    | 8    | 8       | 5        | 5   |

La opción "View cited by" en cambio nos permite ver los documentos que citan a nuestro documento de Vicent Botti.

| Document results: 52 I thow all abstracts                                                                                                    |                                                                          |      | Go to page 1 of 3 Ge                                                                                                    | fiest =   |
|----------------------------------------------------------------------------------------------------|--------------------------------------------------------------------------|------|----------------------------------------------------------------------------------------------------|-----------|
| 🗋 Ali - Offen selected<br>🗋 Proce: 👽 Devented 1 🕞 Expert 1 🔤 Proc 1 🕿 Enail 1 🖉 Create oblography 1 🕂 Alis to Wy Last 1 👹 View station over                                                    | vew   99 Vew Cled by   🖟 Vew references                                  |      | Soft for Date (Newer                                                                                                    | at) 🔫     |
| Document title                                                                                                    | Author(s)                                                                | Date | Source title                                                                                                    | Cified by |
| A multi-agent based approach to dynamic scheduling of machines and automated guided vehicles in manufacturing     systems     View at publisher   OSEX                                         | Frot, R., Sahin, G., Baykasoglu, A., Kaplanoglu, V.                      | 5015 | Applied Soft Computing Journal 12 (6) , pp. 1720-<br>1732                                                                                                    | 0         |
| A holosic approach to imposic behavior correction for the efficient on process in flexible job shops using recursivene View at publisher 1  Oxfer xmml ( 12 the whereas ) Q. Related documents | HIS Rey, G.Z., Alasani, N., Bekrar, A., Trentesaux, D.                   | 2012 | Studies in Computational Intelligence 402, pp. 115-<br>128                                                                                                    | 0         |
| A procedure for modeling of holonec control systems for intelligent building (HCS-88) View at publisher   OKEX                                                                                 | Da Silva, R.M., Julio, A., Junqueira, F., Filho, D.J.S.,<br>Miyagi, P.E. | 2012 | Advanced Materials Research 383-390, pp. 2318-<br>2326                                                                                                    | 0         |
| Smart sensors: A holooic perspective                                                                                                    | Di Lecce, V., Calabrese, M.                                              | 2011 | Lecture Notee in Computer Science (including<br>subserver Lecture Notes in Artificial Intelligence and<br>Lecture Notes in Eloinformatics) 5840 LNBI , pp. 290<br>298 | 0         |
| View at publisher   OSEX: 1 I to they shared   Q. Related documents                                                                                                    |                                                                          |      |                                                                                                    |           |
| Dynamic operation environment towards intelligent adaptive production systems                                                                                                    | Järvingkä, E., Lusstannen, P., Lanz, M., Garda, F.,<br>Tuskko, R.        | 2011 | Proceedings - 2011 IEEE International Symposium<br>on Assembly and Manufacturing, ISAM 2011 ; art,<br>no. 5942359                                                     | 0         |
| View at publisher 1 OSEX 1 G Snow anaram 1 Q, Related documents                                                                                                    |                                                                          |      |                                                                                                    |           |

a. 2. – Buscar citas a artículos o libros **no indizados** en SCOPUS pero que han sido citados desde las revistas indizadas en SCOPUS - BÚSQUEDA DE REFERENCIAS.

Buscamos el siguiente libro no indexado: Valdivieso, E (1978) Juan de Roelas

| Imágenes sacadas | de la ppt d   | e Isabel Arro      | yo de Sevilla   |  |
|------------------|---------------|--------------------|-----------------|--|
| Document search  | Author search | Affiliation search | Advanced search |  |

| edition. | Valdivieso in                          | References                                    |
|----------|----------------------------------------|-----------------------------------------------|
|          | E.g., "heart attack" AND stress        |                                               |
| AND [    | 丈 juan de roelas 👘                     | References                                    |
|          |                                        | Reset form   😋 Add search field   Search      |
|          | Limit to:                              |                                               |
|          | Date Range (inclusive)                 | Document Type                                 |
|          | Published All years r to Present       | ALL                                           |
|          | 📋 Added to Scopus in the last 7 💽 days |                                               |
|          | Subject Areas 🕕                        |                                               |
|          | Life Sciences (> 4,300 titles.)        | Physical Sciences (> 7,200 titles.)           |
|          |                                        | TE Coolel Eclement & Liument on (C.000 Miss.) |

| 3                                                                                                    | 4 4               | ocument results   📶 Analyze results   Show all apatracts                                                                                                    |                                                                               |      | Hort by Date (News                                | st) 💌      |
|----------------------------------------------------------------------------------------------------|-------------------|----------------------------------------------------------------------------------------------------|-------------------------------------------------------------------------------|------|---------------------------------------------------|------------|
| Search within results                                                                                                    | (V)<br>(V)        | Al Download I III Expon I III View station overview I 🕫 View Olda<br>Page<br>Documentative                                                                                                    | by Vork                                                                       | Date | Source title                                      | Cited by   |
| Refine results                                                                                                    | 1                 | El naturalimo sevillano en las Azores: Una pintura de Vasco Pereira<br>Lusitano   [Sevillan naturalism in the Azores: A painting by Vasco<br>Pereira Lusitano]<br>I Silon district   Related documents        | <ul> <li>Actually list</li> <li>Create tablegraphy</li> <li>Errori</li> </ul> | 2010 | Arctivo Espenor de Arte 83<br>(331) : pp. 281-296 | 0          |
| Tear a                                                                                                    | 2                 | The 'true likelessee' in Francisco Pacheco's Libro de retratos Vew at Rublaher   📮 Show abstract   Salates documents                                                                                          | PW.                                                                           | 2010 | Renalizaence Sluttes 24 (3)<br>pp. 361-406        | t          |
| Author Name A                                                                                                    |                   | Nuevas aportaciones al catálogo de la obra de los pintores Juan de<br>Roelas y Juan del Castilio ( New contributions to the catalogue from<br>the works of the painters Juan de Roelas and Juan del Castillo) | ValdNieso, E., Fernández<br>López, J.                                         | 2001 | Archivo Espanol de Arle 74<br>(294), pp. 113-126  | 0          |
| Farmardez Lepez, J         (1)           Perez Sanchez, A.E.         (1)           Prieto, B.N.         (1)           Sarrae, V.         (1) | [ <b>?</b> ]<br>4 | Show adated   Related documents Sobre Herners «El Visjo»   (on Herners "The Elder")  Show abstract   Related documents                                                                                        | Pérez Sanchez, A.E., Prieto,<br>B.N.                                          | 1995 | Archivo Espanor de Arlo 59<br>(276) , pp. 365-398 | r.         |
| View more<br>Subject Area 3                                                                                                    |                   | Al   📮 Downball   🖶 Export   📶 View Effection overview   🎀 View Chee                                                                                                    | ty   Voe                                                                      |      |                                                   |            |
| Arts and Humanities (4)<br>Social Sciences (1)                                                                                               | Disp              | tay 20 🖛 results per page                                                                                                    |                                                                               |      |                                                   | Page: 1 of |
| Document Type                                                                                                    | E .               |                                                                                                    |                                                                               |      |                                                   |            |
| Review (4)                                                                                                    |                   |                                                                                                    |                                                                               |      |                                                   |            |

Seleccionamos todos los resultados y escogemos "view references"

|                                                                                                    | - 40    | document resource 1 mg remeter resource                           |                     |      | easies treed by                                                                                            | 1.9   |
|----------------------------------------------------------------------------------------------------|---------|-------------------------------------------------------------------|---------------------|------|----------------------------------------------------------------------------------------------------|-------|
| Search within results                                                                               | 110     | Export I 99 Vew Clearby I New                                     |                     |      |                                                                                                    |       |
| Search                                                                                              |         | Documentitle                                                      | Author(#3           | Date | Sturce the                                                                                                 | Cited |
| Refine results                                                                                      | 1       | C (No USa availatio)                                              | Pachedo, F.         | 1990 | Arte de la Pintona                                                                                         | 36    |
| Source (8)                                                                                          | 10      | 💼 (No the available)                                              | Pope+tennessy. J.   | 1906 | The Portist in the<br>Renalissance, pp. 209-216                                                            | 21    |
| A Scheel of Spenish (3) ><br>Drawings Volta<br>Seven School 1988<br>19 Volta Land (50)              | 12      | Information                                                       | Stration BL         | 1994 | The immecutate Conception in<br>Spanish Art                                                                | 28    |
| E Referata Ex E (2)<br>Etanar Del Prado<br>Etanar Del Prado                                         | -       | C (No the available)                                              | Armatini, G.B.      | 1988 | Der ven Preceti Deva Pitura                                                                                | - 20  |
| Author Name (8)                                                                                     | 10      | 🛅 [No iffe available]                                             | Valdweso, E.        | 1996 | Historia de la Pintura Seciliana<br>, pp. 577                                                              | 19    |
| Vutilises I<br>Series Jil<br>Series V (4)<br>Angelt 0. 815<br>Packet 815                            | 10 e    | Talatin Decementel [ Solatin Decementel] [ Solatin Decemente] [ ] | Paleoti G           | 1582 | Disconse mitorno Alle Imagini<br>Sacre e Profane, pp. 1582                                                 | U     |
| Perer Sancher, A.E. (31)     Sancher, A.H. (31)     Marka, P. (31)     Marka, P. (31)               | 11<br>7 | [5] (No tife available)           Substant December 1             | Campbell, L.        | 1990 | Renalizzance Portraille                                                                                    | 18    |
| E Red AR (2))<br>Wew may (Vew ferrer                                                                | ill e   | E (No the evaluation)                                             | Pérez Sánchez, A.E. | 1905 | Pintura Italiana del Sigio XVII<br>en España                                                               | 10    |
| Your         B           2011         (R)>           2019         (Ch)>           2009         (2)> | 9       | 🚰 (No title available)                                            | Warwick, G.         | 2000 | The Arts of Collecting: Pade<br>Sebastienci Resta and the<br>Market for Drawings in Early<br>Modern Europe | 14    |
| E 2006 (2))                                                                                         |         | Salcita: Determento                                               |                     |      |                                                                                                    |       |

| Sedich                                                                                                    |     | Document the              | Author(s)                                               | Date  | Source title                                                                          | Cited by |
|----------------------------------------------------------------------------------------------------|-----|---------------------------|---------------------------------------------------------|-------|---------------------------------------------------------------------------------------|----------|
| čefine results                                                                                                    | 10  | 📑 (No title avuiable)     | Valdwess, E.                                            | 1985  | Historia de la Pintura Sevillana<br>                                                  | 18       |
| Limit to Exclude                                                                                                    |     | Selic flar Documentar     |                                                         |       |                                                                                       |          |
| Source Title &                                                                                                    | 10  | C (No title available)    | Valdwess, E., Senera, J.M.                              | 1985  | Pintura Servivana del Primer<br>Tercio del Siglio XVII                                | 4        |
| Exposicien Jaier De                                                                                                    | 1.2 | Safe for Decemental       |                                                         |       |                                                                                       |          |
| Raego # 15/0 1525<br>Catologo De La (1) II<br>Exposición La Epoca<br>De Illerile                                                                                                    | 1   | C [No title available]    | Valdwess, E., Senera, J.M.                              | 1880  | El Hospital de la Caridad de<br>Seville                                               | ÷.       |
| El Hospital De Là (1) -<br>Caridad De Boivilla<br>Clara Artística De (15)<br>Seulla Y Su                                                                                                    | 10  | [b) (No trite accelerate) | Valdwess, E., Senera, J.M.                              | 1985  | Historia de la Pintura<br>Española: Escuela Sevillaria<br>del Primer Tercio del Siglo | 1        |
| Provincia<br>Historia De La Potura (1) 1<br>Estorecia Decualdo                                                                                                    |     | Selicitar Dacassota       |                                                         |       | 2411                                                                                  |          |
| Sevilate Del Primer<br>Terco Del Sigle Xvi                                                                                                    | 5   | 📴 (bio title available)   | Norates, J.A., Sanz, M.J.,<br>Serrera, J.N. Voldadaso E | 1961  | Bula Artística de Savita y su<br>acesocia, pp. 619                                    | 3        |
| Varx eers                                                                                                    |     | Solic Ray Decements       |                                                         |       |                                                                                       |          |
| Arthor Name A                                                                                                    | 10  | 🚦 (Dio tibe available)    | Valaviesa, E                                            | 1978  | Alan de Roelas, pp. 162                                                               | >        |
| Vaquesa, E. (11) )<br>Berrera, J.M. (6) >                                                                                                    |     | Selic Rie Dacassota       |                                                         |       | 2                                                                                     |          |
| Vorales, A. (1))<br>Vorales, J.A. (1))                                                                                                    | 107 | (No. lithe analabia)      | Valdivieso, E.                                          | 2008  | Catalogo de la Exposición<br>Juan de Roelas, H. 1570-1625                             | t.       |
| E 8812, M.X (11)                                                                                                    | 1   | Selector Decemente        |                                                         |       |                                                                                       | -10      |
| Sanz, Ma J (1) 1<br>Vew Texes                                                                                                    | 1   | C (No the avoidable)      | Valdviaso, E.                                           | 1991  | Sevile, pp. 143                                                                       | 1        |
| Year &                                                                                                    | 1   | The title scalable        | Nevero J.A. Veldvisso E.                                | 1056  | ValdesLea/ pp. 286                                                                    | 1        |
| 2008 (1))<br>1991 (1)3                                                                                                    | 1   | Self-Par Decemental       |                                                         | 10085 | 0420948333193222223                                                                   |          |
| (1) = (1) = | 10  | Dio uno avantativo]       | Valdweco, E., Semera, J.M.                              | 1082  | Catálogo de la Exposición La<br>Época de Munito.                                      | 1        |

## b) Buscar todas las citas que ha recibido un autor y acceder a un completo informe de sus citas.

Para **conocer las citas que ha recibido un investigador** debemos utilizar la opción "**Author Search**" e identificar de la manera más unívoca posible al autor (apellidos, inicial del nombre, afiliación, área temática) y pulsamos el botón "**Search**".

Nota: Si no estamos seguros del área temática es mejor no desmarcar ninguna casilla.

Vamos a buscar las citas que ha recibido el investigador *Antonio Arques* de la Universidad de Murcia, Facultad de Química.

| Document s   | earch      | Author search      | Affiliation search | Advanced search      | ]                       |
|--------------|------------|--------------------|--------------------|----------------------|-------------------------|
|              |            |                    |                    |                      | ? Search tips           |
|              | Last Na    | me                 |                    | Initials or Fi       | irst Name               |
| Author 🕕 :   | : arques   | 3                  |                    | a*                   | Show exact matches only |
|              | E.g., smit | th                 |                    | E.g., j.l.           |                         |
| Affiliation: |            |                    |                    |                      |                         |
|              | E.g., univ | versity of toronto |                    |                      | Search                  |
|              | Limit to   | :                  |                    |                      |                         |
|              | Sub        | ject Areas 🕕       |                    |                      |                         |
|              |            | Life Sciences      | 🔲 Physical         | Sciences             |                         |
|              |            | Health Sciences    | 📃 Social So        | ciences & Humanities |                         |

Como **resultado** se nos ofrecerá un listado, con las variantes de nombre que pueden corresponder a ese autor.

| Aut      | Author results: 3 of 6 Show Profile Matches with One Document 1 of 1     |                            |                                                                                                    |                         |                  |             |           |  |  |  |  |  |  |
|----------|--------------------------------------------------------------------------|----------------------------|----------------------------------------------------------------------------------------------------|-------------------------|------------------|-------------|-----------|--|--|--|--|--|--|
| P        | age With selected:                                                       | 📶 View citation overview   | 🕼 Request to mer                                                                                                    | ge authors              | Sort by Document | Count (Desc | ending) 💌 |  |  |  |  |  |  |
|          | Authors                                                                  | Documents                  | Subject Area                                                                                                    | Affiliation             |                  | City        | Country   |  |  |  |  |  |  |
| 1        | Arqués, Antonio<br>Arques, Antonio<br>Arques, A.<br>Arqués, A.           | ा 53<br>☐ Show Last Title  | Environmental<br>Science ;<br>Chemical<br>Engineering ;<br>Chemistry;                                                    | Universidad<br>Valencia | d Politecnica de | Valencia    | Spain     |  |  |  |  |  |  |
| <b>≥</b> | Arques, Antonio<br>Arques, A.                                            | ा 33<br>G Show Last Title  | Chemistry ;<br>Biochemistry,<br>Genetics and<br>Molecular Biology<br>; Pharmacology,<br>Toxicology and<br>Pharmaceutics; | Universidad             | d de Murcia      | Murcia      | Spain     |  |  |  |  |  |  |
| 3        | Gómez Arqués,<br>Miguel A.<br>Gómez Arques, M. A.<br>Gómez Arqués, M. A. | ा 5<br>∎ Show Last Title   | Medicine ;<br>Biochemistry,<br>Genetics and<br>Molecular Biology                                                         | Universidad             | d de Almeria     | Almeria     | Spain     |  |  |  |  |  |  |
|          | With selected:                                                           | I 📶 View citation overview | 🕼 Request to mer                                                                                                    | ge authors              |                  |             |           |  |  |  |  |  |  |

Selecciono el nombre que corresponde en afiliación con la Universidad de Murcia y ya puedo hacer un informe de citas desde *View Citation overview* 

Para evitar estas variaciones siempre resulta recomendable utilizar una **única forma de firma** a lo largo de la carrera profesional de un investigador (ahora es muy recomendable ORCID). En el **informe de citas de un autor (Citation Overview)** podemos ver el nº de documentos indizados en Scopus, el nº total de citas que han recibido y el *índice h* del autor, etc.

En nuestra búsqueda del investigador Antonio Arques, tiene 33 documentos indizados en Scopus, que han recibido 419 citas, y tiene un índice h de 7. Citation overview

| Citatio                                                                                                    | ons re                               | ceiv                     | ed si                            | ince                                 | 1996                                                                   |            |                                                                                                    |                                                                                                    |
|----------------------------------------------------------------------------------------------------|--------------------------------------|--------------------------|----------------------------------|--------------------------------------|------------------------------------------------------------------------|------------|----------------------------------------------------------------------------------------------------|----------------------------------------------------------------------------------------------------|
| Author: Arques, Antonio                                                                                                    |                                      |                          |                                  |                                      |                                                                        |            |                                                                                                    | 🗈 Export   昌 Print                                                                                                    |
| Overview options                                                                                                    |                                      |                          |                                  |                                      |                                                                        | Hide       | =                                                                                                    |                                                                                                    |
| Exclude from citation overview: Self citations of selected author                                                                                                    | Selfci                               | tations o                | f all auth                       | ors 🔲                                | Citations fr                                                           | om books   |                                                                                                    |                                                                                                    |
| Sort documents Date range                                                                                                    |                                      |                          |                                  |                                      |                                                                        |            |                                                                                                    |                                                                                                    |
| Year descending 💌 2011 💌 to 2013                                                                                                    | ~                                    |                          |                                  |                                      | Update (                                                               | Overview   | ו                                                                                                    |                                                                                                    |
|                                                                                                    |                                      |                          |                                  |                                      |                                                                        |            |                                                                                                    | -                                                                                                    |
|                                                                                                    |                                      |                          |                                  |                                      |                                                                        |            |                                                                                                    |                                                                                                    |
|                                                                                                    |                                      |                          |                                  | Citatio                              | ons                                                                    |            |                                                                                                    | 7 ⊡<br>r <i>h</i> index                                                                                                    |
| 33 Cited Documents 💾 Save list                                                                                                    | <2011                                | 2011                     | 2012                             | Citatio<br>2013                      | ons<br>Subtotal                                                        | >2013      | Author                                                                                                    | <sup>7</sup> ⊡<br>r <i>h</i> index                                                                                                    |
| 33 Cited Documents<br>Save list<br>↓ Delete Total                                                                                                    | <b>&lt;2011</b><br>337               | <b>2011</b><br>34        | <b>2012</b>                      | Citatio<br>2013<br>23                | Subtotal<br>82                                                         | ≻2013<br>0 | Author<br>419 Of the 8 of                                                                                              | 7 ⊡<br>r <i>h</i> index<br>h-Graph                                                                                                    |
| 33 Cited Documents Save list<br>Comparison Save list<br>Total<br>1 2004 Bis(iminophosphoranes) as useful                                                                                                    | <2011<br>337<br>21                   | <b>2011</b><br>34<br>3   | <b>2012</b><br>25<br>2           | <b>Citatio</b><br>2013<br>23<br>1    | Subtotal<br>82<br>6                                                    | >2013<br>0 | Aindex = 1       Author       Total       419       27       of the 8 of for the 5 of the start 3                      | 7  r h index h-Graph documents considered index, 7 have been cited                                                                                                    |
| 33 Cited Documents     2 Save list       X Delete     Total       1     2004 Bis(iminophosphoranes) as useful       2     2004 A copper- and amine-free Sonogas                                                                                                  | <2011<br>337<br>21<br>55             | <b>2011</b> 34 3 3 3     | <b>2012</b><br>25<br>2<br>5      | Citatio<br>2013<br>23<br>1<br>9      | Subtotal<br>82<br>6<br>17                                              | >2013      | Total     Authon       419     Of the 8 of for the h at least 7       72     Note 7                                    | 7  r h index h-Graph documents considered index, 7 have been cited t times.                                                                                                    |
| 33 Cited Documents     2 Save list       Control     Control       1     2004 Bis(iminophosphoranes) as useful       2     2004 A copper- and amine-free Sonogas       3     2002 Synthesis of the novel chiral 1,                                               | <2011<br>337<br>21<br>55<br>27       | <b>2011</b> 34 3 3 3 3 3 | <b>2012</b><br>25<br>2<br>5<br>2 | Citatio<br>2013<br>23<br>1<br>9      | Subtotal<br>82<br>6<br>17<br>5                                         | >2013<br>0 | Aindex = i       Authon       Total       419       27       72       32                                               | <ul> <li>T h index</li> <li>h-Graph</li> <li>documents considered index, 7 have been cited</li> <li>times.</li> <li>a h index considers documents published</li> </ul>               |
| 33 Cited Documents     Save list       Control     Total       1     2004 Bis(iminophosphoranes) as useful       2     2004 A copper- and amine-free Sonogas       3     2002 Synthesis of the novel chiral 1,       4     2000 P,N-Heterodifunctional ligands b | <2011<br>337<br>21<br>55<br>27<br>11 | <b>2011</b> 34 3 3 3 3 3 | <b>2012</b> 25 2 5 2 1 1         | Citatio<br>2013<br>23<br>1<br>9<br>1 | Subtotal           82           6           17           5           2 | >2013      | Total<br>419<br>27<br>72<br>32<br>13<br>Author<br>Author<br>Author<br>Of the 8<br>at least 7<br>after 199<br>Abouth-it | <ul> <li>T n index</li> <li>h-Graph</li> <li>documents considered index, 7 have been cited</li> <li>times.</li> <li>a hindex considers documents published</li> <li>Graph</li> </ul> |

El <u>índice h</u> es un sistema para la medición de la calidad profesional de investigadores, en función de la cantidad de citas que han recibido sus artículos científicos. Un científico tiene índice h de 19 si ha publicado 19 trabajos con al menos 19 citas cada uno.

Para un cálculo más preciso del índice H se pueden **excluir las autocitas del autor**, simplemente marcando el check "*Self citations of selected authors*" y clicando en "Update overview". Excluyendo las autocitas el índice H de nuestro investigador se queda igual, con 7 H index.

#### I.3. - Búsqueda de citas en Google Académico o Scholar (GS)

Es un buscador de información bibliográfica de carácter científico y académico creado por la compañía Google en 2004, Su novedad consiste en identificar documentos científicos de todo tipo (artículos, libros, tesis, congresos, etc.) en sus diversas versiones y especialmente en identificar las citas que han recibido, convirtiéndose en un competidor tanto de WoS como de Scopus.

Utiliza toda la Web que está bajo algún dominio académico: Universidades, Centros de investigación, editoriales científicas, bases de datos, portales de revista, catálogos de Bibliotecas, repositorios en acceso abierto, etc., por lo que incluye mayor cantidad y variedad de citas. Es especialmente útil para las publicaciones no anglosajonas y para las disciplinas que no emplean preferentemente las revistas como medio de comunicación (ingenierías, humanidades, ciencias sociales, etc.). Y por supuesto que tiene debilidades una de ellas es que no existe control de calidad de las fuentes procesadas ni se efectúa un tratamiento de la información que se recupere, por lo que se generan diversos errores en el procesamiento de la información.

GS tiene una *Búsqueda sencilla*, igual que Google, pero también tiene una opción *Búsqueda avanzada* en donde se pueden buscar términos utilizando tres campos: Autor, Nombre de la revista y Años de publicación.

| 🌈 Mis citas 🛛 🔛 Alerta:                    | s 🖪 Estadísticas          | 🎝 Configuración |   |
|--------------------------------------------|---------------------------|-----------------|---|
| Buscar artículos                           |                           |                 | × |
| con <b>todas</b> las palabras              |                           |                 |   |
| con la <b>frase exacta</b>                 |                           |                 |   |
| con <b>al menos una</b> de las<br>palabras |                           |                 |   |
| sin las palabras                           |                           |                 |   |
| donde las palabras aparezcan               | en todo el artículo 🌲     |                 |   |
| Mostrar artículos escritos por             | n ei "Gercía Márque;      | 7" o Colo       |   |
| Mostrar artículos publicados en            |                           |                 |   |
| Mostrar artículos <b>fechados</b><br>entre | p. ej., JAWA o Gaceta<br> | Sanitaria       |   |
| Q                                          |                           |                 |   |

Para localizar las citas relativas a un documento basta con escribir entre comillas el título del trabajo. Si el trabajo tiene citas estas pueden aparecer normalmente en la parte inferior de la referencia bibliográfica en el enlace *Cited by*. Los duplicados se producen por las diferentes versiones que un documento puede tener (pdf, htlm, etc.)

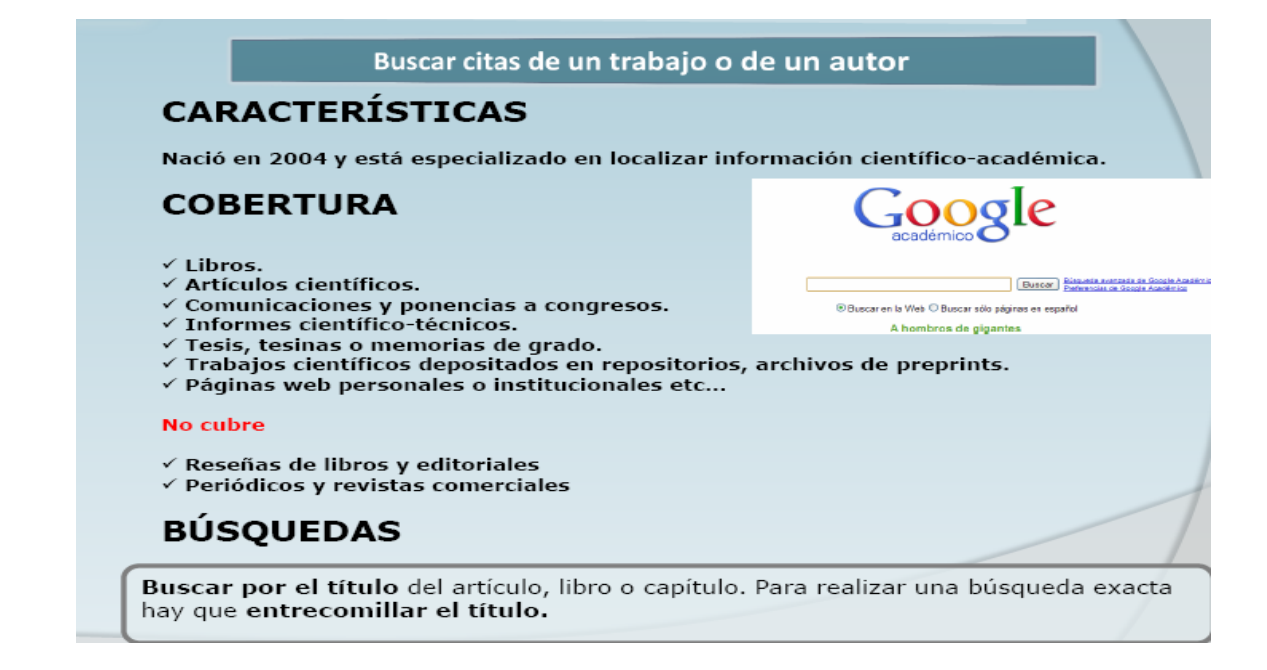

Google Scholar permite localizar las citas que han recibido los trabajos científicos que aparecen en esta herramienta. Por ejemplo si buscamos los trabajos del autor "García Verdugo" nos aparecerá un listado con los trabajos de este autor y el nº de citas que han recibido esos trabajos, en el enlace *Citado por.* 

| Google acadèmic garcia verdugo                                                                                                    | de Google Agedêmio                             |
|----------------------------------------------------------------------------------------------------|------------------------------------------------|
| Acadèmic qualsevol moment 💌 inclou cites 💿 🔀 Crea una alerta de correu electrónic                                                                                                    |                                                |
| Consell: Cerca només resultats en català. Podeu especificar l'idioma de cerca a Preferències de Google Académic.                                                                                                    |                                                |
| Subventricular zone astrocytes are neural stem cells in the adult mammalian brain<br>F Doetsch, I Caillé, DA Lim, JM García-Verdugo Cell, 1999 - Elsevier<br>Neural stem cells reside in the subventricular zone (SV2) of the adult mammalian brain. This<br>germinal region, which continually generates new neurons destined for the olfactory bulb, is<br>composed of four cell types: migrating neuroblasts, immature precursors, astrocytes, and<br>Citat per 2320 - Briticles relacionats - Otros servicios en SEX - Totes les 19 versions - Importa a RefWorks | [PDF] de wisc.edu<br>SFX: texto completo       |
| Cellular composition and three-dimensional organization of the subventricular germinal zone in the adult<br>mammalian brain<br>P Doetsch, JM Garcia-Verdugo The Journal of, 1997 - Soc Neuroscience<br>Citat per 1101 - Articles relacionats - Totes les 6 versions - Importa a RefWorks                                                                                                    | [HTML] de ineurosci.org<br>SFX: texto completo |
| Chain migration of neuronal precursors<br>C Lois, JM García-Verdugo Science, 1996 - sciencemag.org<br>Abstract In the brain of adult mice, cells that divide in the subventricular zone of the lateral<br>ventricle migrate up to 5 millimeters to the olfactory bulb where they differentiate into<br>neurons. These migrating cells were found to move as chains through a well-defined<br>Citat per 627 - 4 ticles relacionats - Otros servicios en SFX - Totes les 10 versions - Importa a RefWorks                                                               |                                                |
| Astrocytes give rise to new neurons in the adult mammalian hippocampus<br>B Seri, JM Garcia-Verdugo, BS McEwen The Journal of, 2001 - neuro.cjb.net<br>Of particular interest is the adult vertebrate brain, in which we now know new neurons continue<br>to be produced throughout life (Altman, 1969; Kaplan and Hinds, 1977; Goldman and Nottebohm,<br>1983; Garcia-Verdugo et al., 1989; Lois and Alvarez-Buylla, 1994)<br>Crist ner 2014; Derived and Enderimeter and Particular Bactworks                                                                       | [HTML] de cjb.net<br>SFX: texto completo       |

### *II) Búsquedas de citas en las bases de datos temáticas o especializadas en distintos campos del saber: IEEExplore, Econlit, PsycINFO, Microsoft Academic Search, CiteseerX, IN-RECS, IN-RECJ, etc.*

| BASE DE DATOS<br>TEMÁTICAS                              | DESCRIPCIÓN                                                                                                    | DOMINIO |
|---------------------------------------------------------|----------------------------------------------------------------------------------------------------|---------|
| IEEE,<br>PsycINFO,<br>ScienceDirect,<br>SciFinder, etc. | Informan de las citas recibidas en la propia<br>base de datos. La mayoría de bases de<br>datos internacionales ofrecen esta<br>información.                                            | MUNDIAL |
| MICROSOFT<br>ACADEMIC SEARCH                            | Desarrollado por Microsoft Research, la mayor<br>parte de sus contenidos corresponden a<br><b>informática</b> .<br>Búsqueda por autor, conferencia, revista,<br>institución, año y DOI | MUNDIAL |
| CITESEERX                                               | Elaborado por investigadores del NEC<br>Research Institute (Princenton). Orientado a<br>informática y ciencias de la información.                                                      | MUNDIAL |
| IN-RECS - IN-RECJ                                       | Ciencias Sociales y Jurídicas.                                                                                                    | ESPAÑA  |

#### Cuadros sacados de la ppt de la UNED

#### Búsqueda de citas en ScienceDirect

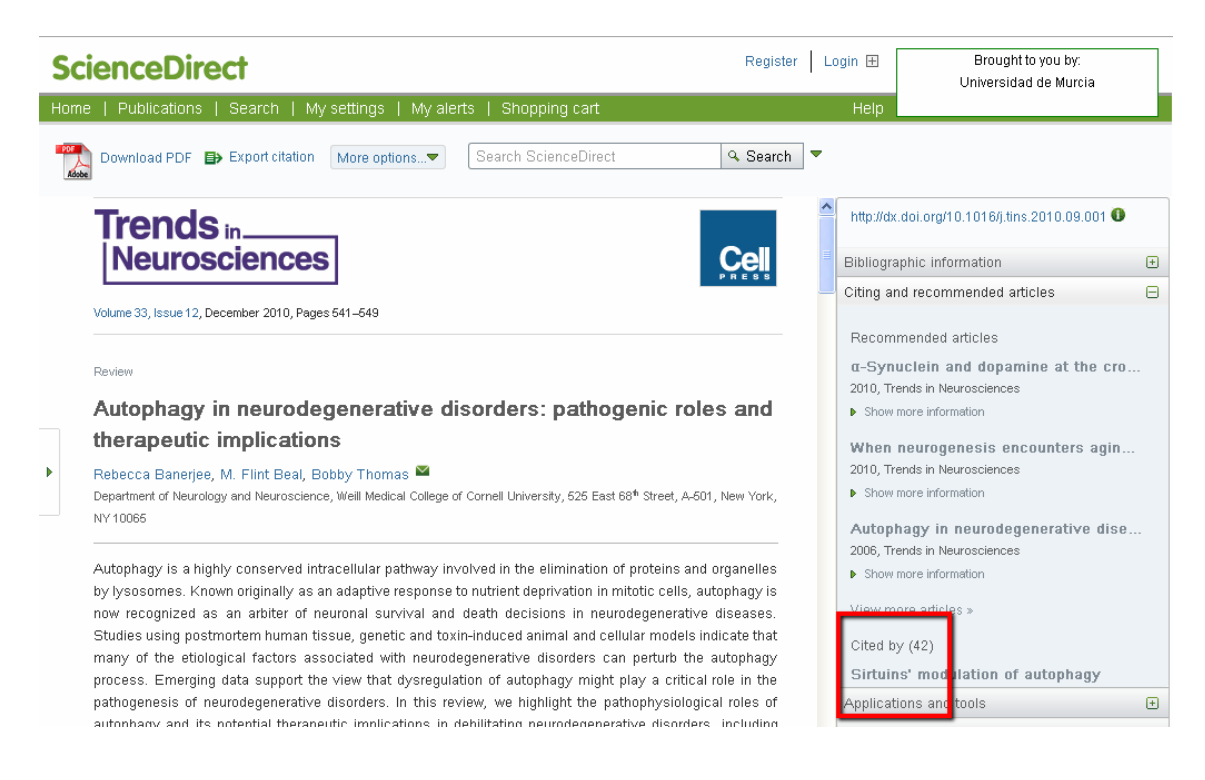

#### Búsqueda de citas en otros recursos

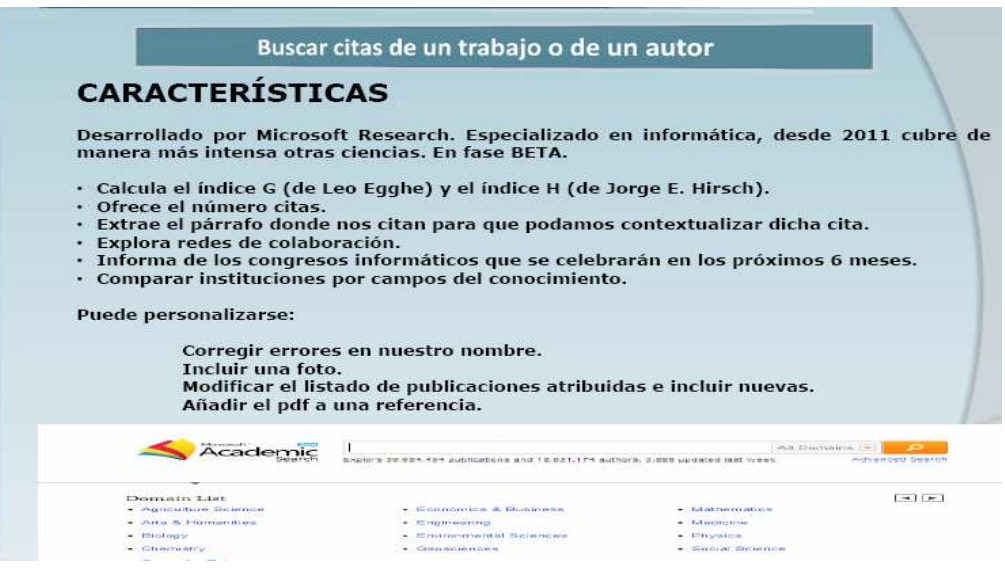

|                                                                                                    | Buscar citas de un trabajo o de un autor                                                                                                    |
|----------------------------------------------------------------------------------------------------|----------------------------------------------------------------------------------------------------|
|                                                                                                    | Advanced Search                                                                                                    |
| Co-author (63)                                                                                               | Academic > Author > Olga C. Santos 🔂 Subscribe                                                                                                    |
| Jesus Gonzalez Boticano<br>(Jesus González Boticario)<br>Carmen Barrera<br>Elena Gaudioso<br>Silvia Baldiris | Olga C. Santos Universidad Nacional de Educación a Distancia<br>Publications: 76   Citations: 252   G-Index: 11   H-Index: 5<br>Interests: Artificial Intelligence, Computer Education, World Wide We<br>Collaborated with 63 co-authors from 2003 to 2010; Cited by 201 authors<br>Collaborated with 63 co-authors from 2003 to 2010; Cited by 201 authors |
| Antonio Gonzalez Rodriguez<br>(Antonio Gonzalez<br>Rodriguez)                                                | 120                                                                                                    |
| Citation Graph<br>Conterence (1+)                                                                            | 0<br>2002 2003 2004 2005 2006 2007 2008 2009 2010 2011<br>publications citations (Cumulative () Annual                                                                                                    |
| ICALT<br>AIED                                                                                                | Publication (re) Editions of the educational domain (Clintons: 4)                                                                                                    |
| IAT<br>WISE                                                                                                  | Olga C. Santos, Jesus Bobcano<br>Journal: Procedia Computer Science, vol. 1, no. 2, pp. 2793-2800, 2010                                                                                                    |
| Journal (s)                                                                                                  | Involving Users in the Design of ICT Aimed to Improve Education, Work, and Leisure for Users with<br>Intellectual Disabilities                                                                                                    |
| IBMRO                                                                                                    | Emanuela Mazzone, Emmanuelle Gutiérrez y Restreps, Carmen Barrera, Cecile Finat, Olga C. Santos, Jesús G.                                                                                                    |

| Documents Auth                                  | ors Tables                                                                                                    |                                                                                                    |                                                                                                    |                                                                                                    | MetaCa                                | rt Sign up                                                                                       |
|-------------------------------------------------|----------------------------------------------------------------------------------------------------|----------------------------------------------------------------------------------------------------|----------------------------------------------------------------------------------------------------|----------------------------------------------------------------------------------------------------|---------------------------------------|--------------------------------------------------------------------------------------------------|
| 0.1                                             | -                                                                                                    | ×                                                                                                    |                                                                                                    |                                                                                                    |                                       |                                                                                                  |
| Cites                                           | See                                                                                                    | β                                                                                                    |                                                                                                    | anolo sela                                                                                                    |                                       | S                                                                                                |
|                                                 |                                                                                                    |                                                                                                    |                                                                                                    | J Include Citationa                                                                                                    |                                       | Advanced beards                                                                                  |
| Felisa Verd                                     | dejo ன                                                                                                    |                                                                                                    |                                                                                                    |                                                                                                    |                                       |                                                                                                  |
| Homepage                                        | Not f                                                                                                    | ound. Submit a homepage                                                                                                   |                                                                                                    |                                                                                                    |                                       |                                                                                                  |
| Affiliation                                     | UNE                                                                                                    |                                                                                                    |                                                                                                    |                                                                                                    |                                       |                                                                                                  |
| Publications                                    | 47                                                                                                    |                                                                                                    |                                                                                                    |                                                                                                    |                                       |                                                                                                  |
| Handex                                          |                                                                                                    |                                                                                                    |                                                                                                    |                                                                                                    |                                       |                                                                                                  |
| Publications                                    | <b>.</b>                                                                                                    |                                                                                                    |                                                                                                    |                                                                                                    | Sorted b                              | y: Citation Count                                                                                |
| #Cited<br>106 Indexing with                     | WordNet sunset                                                                                                    | s can improve text retrieval                                                                                              | 1998                                                                                                    |                                                                                                    |                                       |                                                                                                  |
| 15 An Approach                                  | to Conceptual Te                                                                                                    | ext Retrieval Using the EuroWo                                                                                            | rdNet Multilingual Se                                                                                                    | mantic Database - In El                                                                                                    | lectronic                             |                                                                                                  |
| "" Working Not                                  | es of the AAAI Sp<br>(ordNet in a Copp                                                                                                    | ring Symposium on Cross-Lar<br>ant-based Approach to Cross-                                                               | iguage Text and Spee                                                                                                    | ch Retrieval - 1997                                                                                                    | tellinence -                          |                                                                                                  |
| 13 1999                                         | AND MOLINE & MODE                                                                                                    | ohr nason urbhnach in Aldes-                                                                                              | readinatie tevr Lingue                                                                                                    | on - cohlonger sarringergi tri                                                                                                    | reingende -                           |                                                                                                  |
|                                                 |                                                                                                    |                                                                                                    |                                                                                                    |                                                                                                    |                                       |                                                                                                  |
| 13 The Multiple<br>Cornus base                  | Language Question<br>d Terminology Ex                                                                                                    | In Answering Track at CLEF 2<br>traction applied to Information                                                           | 003 - CLEF 2003, CL                                                                                                    | EF 2003 Workshop - 20                                                                                                    | 003<br>>s 2001                        |                                                                                                  |
| 13 The Multiple<br>10 Corpus-base<br>2001       | Language Questic<br>d Terminology Ex                                                                                                    | n Answering Track at CLEF 2<br>traction applied to Information                                                            | 003 - CLEF 2003 CL<br>Access - In Proceedin                                                                                                    | EF 2003 Workshop - 20<br>Igs of Corpus Linguistic                                                                                     | 2003<br>25 2001 -                     | U                                                                                                |
| 13 The Multiple<br>10 Corpus-base<br>2001       | Language Questin<br>d Terminology Ex<br>squed<br>Bus                                                                                                    | n Answuring Track at CLEP 2<br>traction applied to information                                                            | 003 - CLEF 2003 CL<br>Access - In Proceedin<br>IN-REC<br>trabajo o (                                                                                                    | EF 2003 Workshop - 20<br>Igs of Corpus Linguistic<br>CS e IN-F<br>de un auto                                                          | 2003<br>256 2001 -<br>RECJ            | U                                                                                                |
| 13 The Multiple<br>10 Corpus-base<br>2001       | Language Questin<br>d Terminology Ex<br>Squed<br>Bus                                                                                                    | in Answuring Track at CLEF 2<br>traction applied to Information                                                           | 003 - CLEF 2003 CL<br>Access - In Proceedin<br>IN-REC<br>trabajo o (<br>EDE IMPACTO<br>EOGRAFIA                                                                                                    | EF 2003 Workshop - 2/<br>rgs of Corpus Linguistic<br>CS e IN-F<br>de un auto                                                          | 2003<br>25 2001 -<br>RECJ<br>Ir       | U                                                                                                |
| 13 The Multiple<br>10 Corpus-base<br>2001       | Language Questin<br>d Terminology Ex<br>SQUEC<br>Bus                                                                                                    | in Answuring Track at CLEP 2<br>traction applied to Information<br>a <b>de citas</b><br>scar citas de un                  | 003 - CLEF 2003 CL<br>Access - In Proceedir<br>IN-REC<br>trabajo o (<br>E DE IMPACTO<br>EOGRAFIA                                                                                                    | EF 2003 Workshop - 20<br>Igs of Corpus Linguistic<br>CS e IN-F<br>de un auto                                                          | 2003<br>256 2001 -<br>RECJ<br>Ir      | U                                                                                                |
| 13 The Multiple<br>10 Corpus-base<br>2001       | Language Questin<br>d Terminology Ex<br>SQUEC<br>Bus                                                                                                    | n Answering Track at CLEF 2<br>traction applied to information<br>a de citas<br>car citas de un                           | 003 - CLEF 2003 CL<br>Access - In Proceedin<br>IN-REC<br>trabajo o (<br>E DE IMPACTO<br>E OGRAFIA                                                                                                    | EF 2003 Workshop - 2/<br>Igs of Corpus Linguistic<br>CS e IN-F<br>de un auto                                                          | 2003<br>259 2001 -<br>RECJ<br>Ir<br>1 | U                                                                                                |
| 13 The Multiple<br>10 Corpus-base<br>2001       | Language Questin<br>d Terminology Ex<br>SQUEC<br>Bus<br>Autores                                                                                                    | an Answering Track at CLEF 2<br>traction applied to Information<br>a de citas<br>car citas de un<br>NDIC<br>Caracter<br>G | 003 - CLEF 2003 CL<br>Access - In Proceedin<br>IN-REC<br>trabajo o (<br>E DE IMPACTO<br>EOGRAFIA<br>COLUMAT DE LAUACE COUS                                                                                                    | EF 2003 Workshop - 20<br>rgs of Corpus Linguistic<br>CS e IN-F<br>de un auto                                                          | 2003<br>259 2001 -<br>RECJ<br>r<br>1  |                                                                                                  |
| 13 The Multiple<br>10 Corpus-base<br>2001 Bú    | Language Questin<br>d Terminology Ex<br>SQUED<br>Bus<br>Autores<br>Autores                                                                                                    | an Answuring Track at CLEF 2<br>traction applied to Information                                                           | 003 - CLEF 2003 CL<br>Access - In Proceedir<br>IN-REC<br>trabajo o (<br>EDE IMPACTO<br>EOGRAFIA<br>04 883/31 20 C + 84/40 04011<br>0 0 N                                                                                                    | EF 2003 Workshop - 2/<br>Igs of Corpus Linguistic<br>CS e IN-F<br>de un auto                                                          | 2003<br>25 2001 -<br>RECJ<br>or<br>1  | U<br>Dator<br>Dator                                                                              |
| 13 The Multiple<br>10 Corpus-base<br>2001<br>Bú | Autores<br>Autores                                                                                                    | an Answuring Track at CLEF 2<br>traction applied to Information                                                           | 003 - CLEF 2003 CLI           Access - In Proceedin           IIN-REC           trabajo o (           EDE IMPACTO<br>ECGRAFIA           CM BIJAS DE LA BARE DATES           BCO NI           BCO NI           QC NI                                                                                                    | EF 2003 Workshop - 2/<br>Igs of Corpus Linguistic<br>CS e IN-F<br>de un auto                                                          | 2003<br>25 2001 -<br>RECJ<br>Ir<br>1  | U Datar                                                                                          |
| 13 The Multiple<br>10 Corpus-base<br>2001       | Language Questin<br>d Terminology Ex<br>Bus<br>Bus<br>Autores<br>Autores                                                                                                    | In Answering Track at CLEF 2<br>traction applied to Information                                                           | 003 - CLEF 2003 CLI           Access - In Proceedin           IIN-REC           trabajo o (           EDE IMPACTO<br>MONTALINE DE LA MARE CROOK           ON DID /AL DE LA MARE CROOK           DO N DID /AL DE LA MARE CROOK           DO N DID /AL DE LA MARE CROOK                                                                                                    | EF 2003 Workshop - 2/<br>rgs of Corpus Linguistic<br>CS e IN-F<br>de un auto                                                          | 2003<br>256 2001 -<br>RECJ<br>Ir<br>1 |                                                                                                  |
| 13 The Multiple<br>10 Corpus-base<br>2001<br>Bú | Language Questin<br>d Terminology Ex<br>SQUEC<br>Bus<br>Bus<br>Autores<br>Autores<br>Autores<br>Organismo                                                                                         | In Answering Track at CLEF 2<br>traction applied to Information                                                           | 003 - CLEF 2003 CL<br>Access - In Proceedin<br>IN-REC<br>trabajo o (<br>EDE IMPACTO<br>EOGRAFIA<br>SINIDICAL DE LAUAGE CODU<br>D ○ NI<br>D ○ NI                                                                                                    | EF 2003 Workshop - 2/<br>rgs of Corpus Linguistic<br>CS e IN-F<br>de un auto                                                          | 2003<br>259 2001 -<br>RECJ<br>Ir<br>1 |                                                                                                  |
| 13 The Multiple<br>10 Corpus-base<br>2001<br>Bú | Language Questin<br>d Terminology Ex<br>SQUEC<br>Bus<br>Bus<br>Autores<br>Autores<br>Autores<br>Organismo                                                                                         | In Answering Track at CLEF 2<br>traction applied to Information                                                           | 003 - CLEF 2003 CL<br>Access - In Proceedin<br>IN-REC<br>trabajo o (<br>E DE IMPACTO<br>EOGRAFIA<br>COMMAN OF CAMPAC CONS<br>COMMAN OF CAMPAC CONS<br>COMPAC CONS<br>COMMAN OF CAMPAC CONS<br>COMMAN OF CAMPAC CONS<br>COMMAN OF CAMPAC CONS<br>COMPAC CONS<br>COMPAC CONS<br>COMPAC CONS<br>COMPAC CONS<br>COMPAC CONS<br>COMPAC CONS<br>CONS<br>COMPAC CONS<br>CONS<br>CONS<br>CONS<br>CONS<br>CONS<br>CONS<br>CONS | EF 2003 Workshop - 2/<br>rgs of Corpus Linguistic<br>CS e IN-F<br>de un auto                                                          | 2003<br>259 2001 -<br>RECJ<br>Ir<br>1 | U Calacer<br>Dataser<br>Dataser<br>Dataser                                                       |
| 13 The Multiple<br>10 Corpus-base<br>2001<br>Bú | Autores<br>Autores<br>Organismo                                                                                                    | In Answering Track at CLEF 2<br>traction applied to Information                                                           | 003 - CLEF 2003 CLI           Access - In Proceedin           IN-REC           trabajo o (           EDE IMPACTO<br>EOGRAFIA           CUULULI DE LA GARE DAIDS           DO NU           DO NU           OO NU                                                                                                    | EF 2003 Workshop - 2/<br>Igs of Corpus Linguistic<br>CS e IN-F<br>de un auto<br>M<br>Salud Certes II.                                 | 2003<br>358 2001 -<br>RECJ<br>r<br>1  | Ducor<br>Ducor<br>Ducor<br>Ducor<br>Ducor<br>Ducor<br>Ducor<br>Ducor                             |
| 13 The Multiple<br>10 Corpus-base<br>2001<br>Bú | Language Quester<br>SQUEd<br>Bus<br>Bus<br>Autores<br>Autores<br>Organismo<br>Crganismo                                                                                                    | In Answering Track at CLEF 2<br>traction applied to Information                                                           | 003 - CLEF 2003 CL<br>Access - In Proceedir<br>IN-REC<br>trabajo o (<br>EDE IMPACTO<br>EOGRAFIA<br>01 BULLO DE LA JARE OMOS<br>0 0 11 BULLO DE LA JARE OMOS<br>0 0 11 M<br>Ω 0 N<br>Ω 0 N                                                                                                    | EF 2003 Workshop - 2/<br>Igs of Corpus Linguistic<br>CS e IN-F<br>de un auto<br>M<br>Setud Certes II.<br>N                            | 2003<br>359 2001 -<br>RECJ<br>r<br>1  | Busser<br>Umain<br>Busser<br>Umain<br>Busser<br>Umain                                            |
| 13 The Multiple<br>10 Corpus-base<br>2001<br>Bú | Language Quester<br>d Terminology Ex<br>Bus<br>Bus<br>Autores<br>Autores<br>Q Organismo<br>Organismo<br>Rusista<br>Exuista                                                                        | In Answering Track at CLEF 2<br>traction applied to Information                                                           | 003 - CLEF 2003 CL<br>Access - In Proceedin<br>INN-REC<br>trabajo o (<br>EDE IMPACTO<br>EOGRAFIA<br>ON BUJA) SC 14 BAAC OCD<br>CON BUJA) SC 14 BAAC OCD<br>CON BUJA) SC 14 BAAC OCD<br>CON BUJA) SC 14 BAAC OCD<br>CON BUJA) SC 14 BAAC OCD<br>CON BUJA) SC 14 BAAC OCD<br>CON BUJA) SC 14 BAAC OCD<br>CON BUJA) SC 14 BAAC OCD                                                                                                    | EF 2003 Workshop - 2/<br>rgs of Corpus Linguistic<br>CS e IN-F<br>de un auto<br>M<br>C<br>Sekid Certes II.<br>V<br>C                  | 2003<br>359 2001 -<br>RECJ<br>r<br>1  | Lucar<br>Lucar<br>Lucar<br>Lucar<br>Lucar                                                        |
| 13 The Multiple<br>10 Corpus-base<br>2001<br>Bú | Language Queste<br>d Terminology Ex<br>Bus<br>Bus<br>Autores<br>Autores<br>Autores<br>Qegasismo<br>Organismo<br>Revista<br>ISSN<br>Revista                                                        | In Answering Track at CLEF 2<br>traction applied to Information                                                           | 003 - CLEF 2003 CL<br>Access - In Proceedin<br>INN-REC<br>trabajo o (<br>EDE IMPACTO<br>EDE IMPACTO<br>EDE IMPACTO<br>EDE IMPACTO<br>EDE IMPACTO<br>MINIMA DE LA MAR ORDE<br>ON DI LA MAR ORDE<br>ON DI LA MAR ORDE                                                                                                    | EF 2003 Workshop - 2/<br>rgs of Corpus Linguistic<br>CS e IN-F<br>de un auto<br>M<br>Setud Certes III.<br>M                           | 2003<br>35 2001 -<br>RECJ<br>r<br>1   | Dutter<br>Dutter<br>Dutter<br>Umaar<br>Duter<br>Duter<br>Duter                                   |
| 13 The Multiple<br>10 Corpus-base<br>2001<br>Bú | Language Questin<br>d Terminology Ex<br>Bus<br>Bus<br>Autores<br>Autores<br>Qrganismo<br>Qrganismo<br>Revista<br>ISSN<br>Revista "<br>Aito "<br>Primera pág.a<br>Titudo Art. #                    | In Answering Track at CLEF 2<br>traction applied to Information                                                           | 003 - CLEF 2003 CLI           Access - In Proceedin           IIN-REC           trabajo o (           EDE IMPACTO<br>INVERTIGATION DE LA MARC COLOR           CON DILITA DE LA MARC COLOR           CON DILITA DE LA MARC COLOR           CON DILITA DE LA MARC COLOR           CON DILITA DE LA MARC COLOR           CON DILITA DE LA MARC COLOR           CON DILITA DE LA MARC COLOR           CON DILITA DE LA MARC COLOR                                                                                                    | EF 2003 Workshop - 2/<br>rgs of Corpus Linguistic<br>CS e IN-F<br>de un auto<br>M<br>C<br>Setud Certes II.<br>M                       | 2003<br>358 2001 -<br>RECJ<br>Ir<br>1 | Dattor<br>Dattor<br>Dattor<br>Dattor<br>Dattor<br>Dattor<br>Dattor<br>Dattor<br>Dattor<br>Dattor |
| 13 The Multiple<br>10 Corpus-base<br>2001<br>Bú | Language Questin<br>d Terminology Ex<br>SQUEC<br>Bus<br>Bus<br>Autores<br>Autores<br>Autores<br>Qrganismo<br>Qrganismo<br>Revista<br>ISSN<br>Revista "<br>Año "<br>Primero pága:<br>Titulo Art. 2 | In Answering Track at CLEF 2<br>traction applied to Information                                                           | 003 - CLEF 2003 CL<br>Access - In Proceedin<br>IN-REC<br>trabajo o (<br>EDE IMPACTO<br>EOGRAFIA<br>CONDUCTOR DE LA MARE COOD<br>0 0 0 N<br>0 0 N<br>0 0 N                                                                                                    | EF 2003 Workshop - 2/<br>rgs of Corpus Linguistic<br>CS e IN-F<br>de un auto<br>M<br>Satud Cartes III.<br>M<br>Satud Cartes III.<br>M | 2003<br>358 2001 -<br>RECJ<br>r<br>1  | Buscer<br>Durger<br>Durger                                                                       |

Buscar por autor (1º por primer apellido) y clicar en desplegable (iiiesperar!!!) para ver si hay posibles variantes. También buscar por ambos apellidos. Una vez elegido el autor (y sus variantes de firma si las hay), clicar en buscar. Y devuelve los artículos, cuáles de ellos citados (nacional e internacionalmente) cuántas veces, coautorías, autocitas, filiación institucional, etc. Y también podemos buscar citas en los Rankings de Artículos y en los Rankings de Autores.

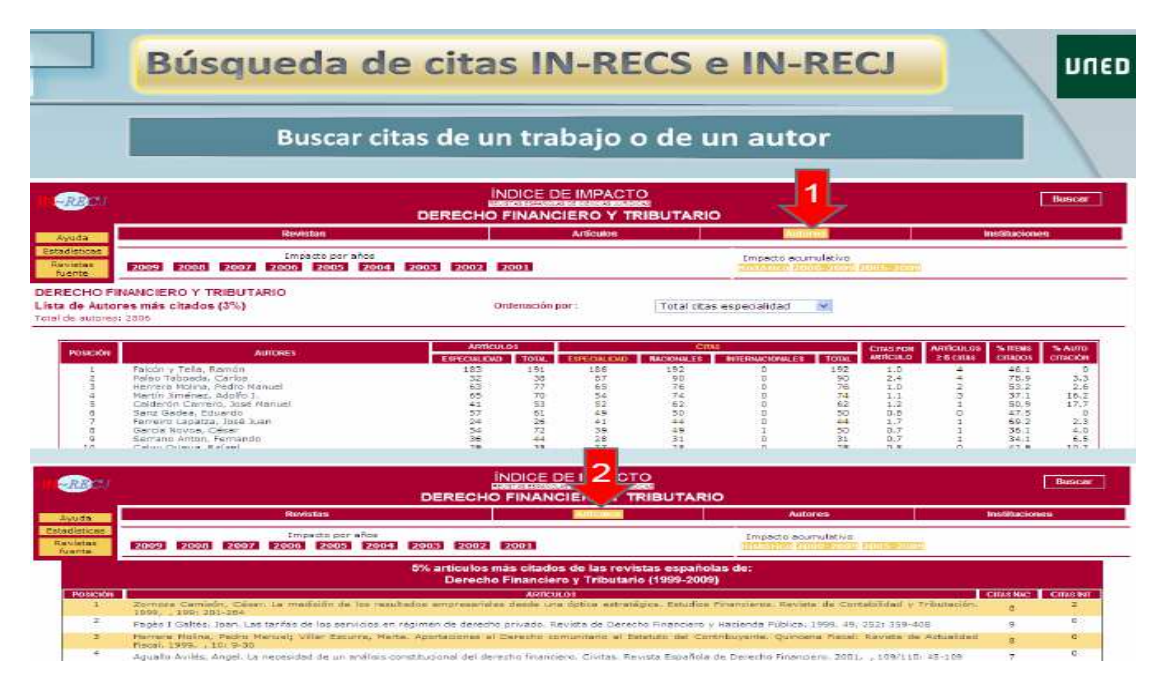

## Difusión: Visibilidad y accesibilidad de las revistas

La difusión de una publicación debe entenderse como la capacidad que esta tiene de ser visible y accesible para la comunidad científica a la que se dirige. La primera y principal finalidad de una publicación científica, como medio de comunicación que es, consiste en transmitir información. Su objetivo último es alcanzar a toda su audiencia especializada. Con este criterio se pretende medir el grado en que una publicación es visible (presencia en bases de datos e Internet) y es accesible (presencia en biblioteca e Internet). Estos criterios de difusión son también tenidos en cuenta por las Agencias de Evaluación.

La presencia de las revistas en bases de datos bibliográficas es fundamental para garantizar la difusión de las revistas, de sus contenidos y de los investigadores que en ellas publican. Las bases de datos bibliográficas se han erigido en intermediarios imprescindibles en el proceso de transferencia de la información científica. Y estas bases de datos son además de consulta obligada para los científicos. Si el trabajo no se ve, no existe, se pierde en un ámbito local y deja de existir. Y además las publicaciones indizadas en las bases de datos tienen una demanda y un uso superior a las que no lo están.

La indización de una revista en bases de datos es un indicador de calidad en sí mismo, ya que para ser incluidas deben de presentar unos estándares de calidad elevados.

Por otra parte la presencia de una publicación en bibliotecas, hemerotecas, etc. es un signo de visibilidad y además de accesibilidad. Las bibliotecas son las primeras instituciones sociales de lectura pública, por lo que al estar las publicaciones dispuestas para su uso en las bibliotecas es un indicador de disponibilidad y de uso potencial. La disponibilidad de una publicación en la biblioteca es normalmente porque la han recomendado los investigadores de dicha institución y además el bibliotecario también la ha seleccionado entre otras para adquirir. La propuesta de emplear los catálogos de bibliotecas con fines de evaluación bibliométrica, de la misma manera que son utilizadas las bases de datos es reciente, uno de los investigadores que lo propuso es Daniel Torres-Salinas en 2009.

La presencia de las revistas en bases de datos es un criterio de calidad admitido por todas la Agencias de evaluación.

Podemos localizar la visibilidad de las revistas buscando en bases de datos, catálogos, repositorios, etc. de la siguiente forma:

A) Presencia en bases de datos multidisciplinares

B) Presencia en bases de datos de la especialidad

C) Presencia en recursos que a su vez son "rastreadores" de bases de datos

D) Presencia en las "Master Journal List" de las bases de datos e información que indica la propia revista.

E) Presencia en Catálogos de Bibliotecas y Repositorios

## A) Presencia en bases de datos multidisciplinares

- BD Internacionales: Scopus y Web of Science.
- BD Nacionales, en España: DIALNET y bases de datos del CSIC.

Hemos de recordar que estas dos últimas bases da datos junto con Google (ojo no Google Scholar) son útiles también para localizar reseñas.

**B)** Presencia en Bases de datos de la especialidad: Medline, Sociological Abstracts, MLA, Historical Abstracts, etc.

C) Presencia en recursos que a su vez son "rastreadores" de bases de datos, ya que indican en que otras bases de datos están incluidas las

**Dases de datos**, ya que indican en que otras bases de datos estan incluidas las revistas: Ulrich's, Latindex, DICE, MIAR y RESH.

| ULRICH'S       Todas las disciplinas       Mundial         MIAR       Ciencias sociales y<br>Humanidades       Mundial         LATINDEX       Todas las disciplinas       Iberoamericano         DICE       Sociales/Humanidades       España                                                                                                    | PRODUCTO                                   | AREA                                          | DOWINO                   |
|----------------------------------------------------------------------------------------------------|--------------------------------------------|-----------------------------------------------|--------------------------|
| MIAR       Ciencias sociales y<br>Humanidades       Mundial         LATINDEX       Todas las disciplinas       Iberoamericano         DICE       Sociales/Humanidades       España         Image: Sociales/Humanidades         Image: Sociales/Humanidades                                                                                                    | ULRICH'S                                   | Todas las disciplinas                         | Mundial                  |
| LATINDEX       Todas las disciplinas       Iberoamericano         DICE       Sociales/Humanidades       España         Image: Sociales/Humanidades       España                                                                                                    | MIAR                                       | Ciencias sociales y<br>Humanidades            | Mundial                  |
| DICE Sociales/Humanidades España                                                                                                    | LATINDEX                                   | Todas las disciplinas                         | Iberoamericano           |
| And the state of the state of t   | DICE                                       | Sociales/Humanidades                          | España                   |
| om<br>me bereiter and the second second | DICE                                       | Todas las disciplinas<br>Sociales/Humanidades | lberoamericano<br>España |
| Conductor y Controlled Eductorial de las                                                                                                    |                                            |                                               |                          |
| Natu defonações l'Adaça da Rantas                                                                                                    | om" en en en en en en en en en en en en en | - latinde                                     | x                        |

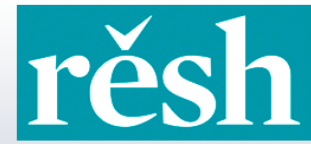

REVISTAS ESPAÑOLAS DE CIENCIAS SOCIALES Y HUMANIDADES

#### Ulrichsweb

http://www.ulrichsweb.serialssolutions.com./

**Ulrichsweb** es una base de datos que reune información precisa y actualizada sobre revistas, siendo su cobertura mundial y su campo temático multidisciplinar que abarca más de 900 áreas temáticas.

Indica además de una descripción básica de los títulos (Título, ISSN, Editorial, País, etc.) una información adicional sobre la Editorial, sobre la disponibilidad en línea, así como todas las bases de datos donde está recogido cada título de revista, siendo esta información de particular interés para la acreditación y evaluación científica del profesorado.

Buscamos la Revista española de derecho constitucional: escribimos revista derecho constitucional en el cuadro de búsqueda:

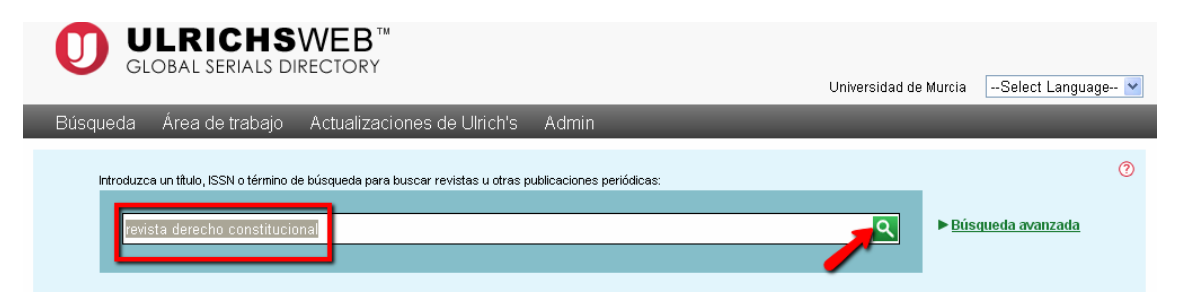

Nos aparece la descripción completa de la revista, y otras opciones que podemos abrir. Para ver en qué bases de datos podemos encontrarla, pinchamos en Realización de resúmenes e índices (Abstracting and indexing, si estamos utilizando la base de datos en inglés):

| ¹ Guardar en la lista 🛛 Corr                   | eo electrónico 🏺 Descargar 💾 Imprimir 🥒 Correcciones 📳 Expandir todo 🎙 |
|------------------------------------------------|------------------------------------------------------------------------|
| 7 Descripción básica                           |                                                                        |
| Título                                         | Revista Espanola de Derecho Constitucional                             |
| ISSN                                           | 0211-5743                                                              |
| Editorial                                      | Centro de Estudios Políticos y Constitucionales                        |
| País                                           | España                                                                 |
| Estado                                         | Activa                                                                 |
| Año de inicio                                  | 1981                                                                   |
| Frecuencia                                     | 3 veces al año                                                         |
| Idioma del texto                               | Texto en: Español                                                      |
| Resumido / Indexado                            | Sí                                                                     |
| Tipo de serie                                  | Revista                                                                |
| Tipo de contenido                              | Académico / de investigación                                           |
| Formato                                        | Impreso                                                                |
| Página de web                                  | http://www.cepc.es/revistas.asp?IdCTexto=59                            |
| <ul> <li>Clasificaciones de materia</li> </ul> | 35                                                                     |
| Información adicional sob                      | re títulos                                                             |
| Información sobre la edito                     | orial y la realización de pedidos                                      |
| Información sobre precios                      | 5                                                                      |
| Disponibilidad en línea                        |                                                                        |
| Realización de resúmenes                       | e índices                                                              |
| Otra disponibilidad                            |                                                                        |
| Demografía                                     |                                                                        |
| ¹ Guardar en la lista 🖾 Corr                   | eo electrónico ૈ Descargar 🚢 Imprimir 🥒 Correcciones 🖶 Expandir todo   |
|                                                |                                                                        |
| Realización de resúmenes                       | e índices                                                              |
| Bases de datos para realizar                   | resúmenes e                                                            |

| Bases de datos para realizar resumenes e<br>índices | <ul> <li>De Gruyter Saur         <ul> <li><u>IBZ - Internationale Bibliographie der</u><br/><u>Geistes- und Sozialwissenschaftlichen</u><br/><u>Zeitschriftenliteratur</u></li> <li><u>Internationale Bibliographie der</u><br/><u>Rezensionen Geistes- und</u><br/><u>Sozialwissenschaftlicher Literatur</u></li> </ul> </li> </ul> |
|-----------------------------------------------------|----------------------------------------------------------------------------------------------------|
|                                                     | <ul> <li>EBSCOhost         <ul> <li><u>International Political Science Abstracts</u></li> <li>Database</li> </ul> </li> <li>Elsevier BV         <ul> <li><u>Scopus</u>, 2008-</li> </ul> </li> </ul>                                                                                                    |
|                                                     | <ul> <li>OCLC         <ul> <li><u>ArticleFirst</u>, vol.23, no.67, 2003-vol.30, no.90, 2010</li> <li>Ovid                 <ul> <li><u>International Political Science Abstracts Database</u></li> <li>ProQuest</li> </ul> </li> </ul> </li> </ul>                                                                                    |
|                                                     | <ul> <li><u>PCI Espanol</u>, v.1, n.1, enero/abr.1981-v.15, n.45, Sep./Dic.1995</li> <li><u>PIO - Periodicals Index Online</u>, v.1, n.1, enero/abr.1981-v.15, n.45, Sep./dic.1995</li> <li>Thomson Reuters         <ul> <li><u>Social Sciences Citation Index</u></li> <li><u>Web of Science</u></li> </ul> </li> </ul>             |

### MIAR

Matriz de información para la evaluación de revistas <u>http://miar.ub.edu/</u>

También indica presencia en bases de datos. Introducimos el título en el cuadro de búsqueda:

| MIAF                   | 2013 Information matrix for evaluating journals                     |
|------------------------|---------------------------------------------------------------------|
| Home Suggest a journal | Contact                                                             |
| English 🚟 💽            | search revista española de del Journal title 💌 (submit) (by fieids) |

 Para ver toda la información, pinchamos en el título de la revista:

 revista española de derecho constitucional

 ISSN
 TITOL

 0211-5743
 REVISTA ESPAÑOLA DE DERECHO CONSTITUCIONAL
 9.977

Aparece toda la información disponible, en listas según el tipo de base de datos:

| Databa                                        | ses                  |       |
|-----------------------------------------------|----------------------|-------|
| Citation Index (2/4)                          |                      |       |
|                                               |                      |       |
| Arts and Humanities Citation Index            | Not found            |       |
| Science Citation Index                        | Not found            |       |
| Scopus                                        | <b>Ok.</b> 0211-5743 | [URL] |
| Social Science Citation Index                 | <b>Ok.</b> 0211-5743 | [URL] |
|                                               |                      |       |
| Multidisciplinary databases (1 / 8)           |                      |       |
| Academic Search Premier                       | Not found            |       |
| ASSIA                                         | Not found            |       |
| FRANCIS                                       | Not found            |       |
| Fuente Académica                              | Not found            |       |
| Fuente Académica Premier                      | Not found            |       |
| International Bibliography of Social Sciences | Not found            |       |
| PASCAL                                        | Not found            |       |
| Periodicals Index Online                      | Ok. 0211-5743        | [URL] |
|                                               |                      |       |
| Specialized databases (1 / 32)                |                      |       |
| Sociological abstracts                        | Not found            |       |
| vLex                                          | Not found            |       |
| Westlaw                                       | Ok. 0211-5743        | [URL] |
| Worldwide Political Science Abstracts         | Not found            |       |

| Other                             |                      |       |
|-----------------------------------|----------------------|-------|
| DIALNET                           | <b>Ok.</b> 0211-5743 | [URL] |
| Directory of Open Access Journals | Not found            |       |
| Index Copernicus                  | Not found            |       |
| LATINDEX (Catálogo)               | Ok. 0211-5743        | [URL] |

#### Latindex:

http://www.latindex.org/index.html

Para ver la información sobre un título en Latindex, utilizamos la caja de búsqueda, escribiendo todas las palabras del título, incluidas las preposiciones, artículos, etc.:

| Siste<br>en Lín<br>de América Latína, e                                                              | na Regional de Información<br>ea para Revistas Científicas<br>l Caribe, España y Portugal |
|----------------------------------------------------------------------------------------------------|-------------------------------------------------------------------------------------------|
| Qué es Latindex? • Organización • Socios • Editores •                                                | • Biblioteca del editor • Documentos • Números • Noticia                                  |
| Portal Portales<br>Latindex                                                                          | FAQ Ayuda Facebook Wiki Mapa del sitio Contact                                            |
| tindex se adhiere la Declaración de Berlín sobre Acceso                                              | o Abierto                                                                                 |
| INGRESOS RECIENTES:<br>Universidad de Celaya<br>México<br>International Journal of Developmental and | [ <u>Centros de acopio</u><br>revista española de dere<br>Búsqueda exacta por título.     |
| Itados con la palabra: <b>revista española de derec</b>                                              | ho constitucional 1 Revistas                                                              |
| Bevirta erpañala de der                                                                              | s en constitucional. En Catálogo                                                          |
| Editorial: Contro do Ectudios C                                                                      |                                                                                           |
| País: España                                                                                         | ons actoridies                                                                            |
| Tema: Derecho y iurisprudenci                                                                        | a;                                                                                        |
| ISSN: 0211-5743                                                                                      |                                                                                           |
|                                                                                                    |                                                                                           |
| Año de inicio: 1981                                                                                  |                                                                                           |

Además de las características de calidad editorial cumplidas o no cumplidas, Latindex nos informa de las bases de datos que indizan este título. Si comparamos con Ulrichsweb, vemos que nos aparece menos información, pero nos indica ISOC, cosa que no aparecía en Ulrichsweb:

| Título                          | Revista española de derecho constitucional                                         |
|---------------------------------|------------------------------------------------------------------------------------|
| Título A <mark>breviado</mark>  | Rev. esp. derecho const.                                                           |
| País                            | España                                                                             |
| Situación                       | Vigente                                                                            |
| Año Inicio                      | 1981                                                                               |
| Año Terminación                 | 9999                                                                               |
| Frecuencia                      | Cuatrimestral                                                                      |
| Tipo de Publicación             | Publicación periódica                                                              |
| Soporte                         | Impreso en papel                                                                   |
| ldioma(s)                       | Español<br>Inglés                                                                  |
| ISSN                            | 0211-5743                                                                          |
| Temas                           | Derecho y jurisprudencia                                                           |
| Clasificación Decimal Universal | 342                                                                                |
| Lugar                           | Madrid                                                                             |
| Editorial                       | Centro de Estudios Constitucionales                                                |
| Responsables                    | Francisco Rubio Llorente                                                           |
| Calle                           | Plaza de la Marina Española, 9                                                     |
| Ciudad                          | Madrid                                                                             |
| Estado/Provincia/Departamento   | Comunidad de Madrid                                                                |
| País Editor                     | España                                                                             |
| Código Postal                   | 28013                                                                              |
| Teléfonos                       | (00) 34-914412700                                                                  |
| Fax                             | (00) 34-914410086                                                                  |
| Indizada/Resumida en            | ISOC<br>Latindex-Catálogo<br>Latindex-Directorio<br>Social Sciences Citation Index |
| Naturaleza de la Publicación    | Revista Divulgación Científica y Cultural                                          |
| Naturaleza de la Organización   | Institución de Investigación                                                       |
| Distribución (formas)           | Suscripción                                                                        |
| Distribución (geográfica)       | Internacional                                                                      |

#### DICE

Difusión y Calidad Editorial de las Revistas Españolas de Humanidades y Ciencias Sociales y Jurídicas

http://dice.cindoc.csic.es/index.php

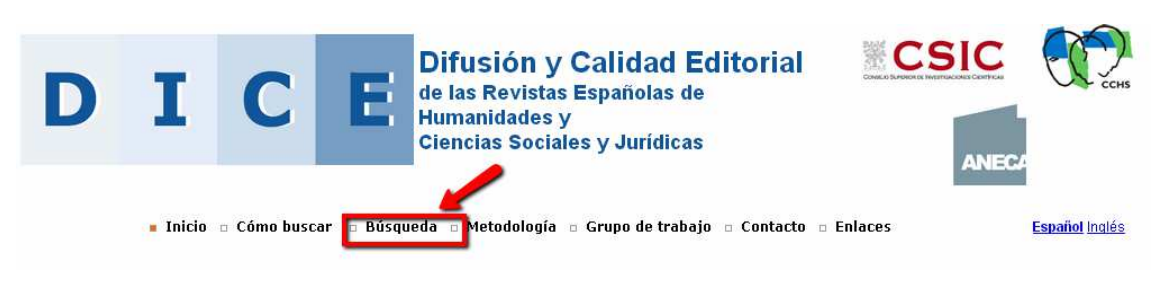

Desde la pantalla de búsqueda:

Buscamos por título de revista:

| Búsqueda por campos                         |                                                                 |
|---------------------------------------------|-----------------------------------------------------------------|
| Título de revista                           | revista española de derecho constitucional                      |
| Área Temática                               | cualquier área temática 💌                                       |
| Área de conocimiento                        | cualquier área de conocimiento 💌                                |
|                                             |                                                                 |
| ISSN                                        | Ejemplo: 0210-0614                                              |
| Evaluadores externos                        | O SÍ O No                                                       |
| Base de datos                               | cualquier base de datos 💌                                       |
| Valoración de la difusión internacional     | ◯ Baja 0-5 ◯ Media 6-11 ◯ Alta >12                              |
| Apertura exterior de los autores            | 🔿 Sí 🔿 No                                                       |
| Internacionalidad de las contribuciones (%) | 🔿 Baja 0%-9% 🔿 Media 10%-32% 🔿 Alta 33%-65% 🔿 Muy Alta 66%-100% |
| Categoría ANEP                              | ○ а+ ○ а ○ в ○ с                                                |
| Categoría ERIH                              | O A O B O C                                                     |
| Categoría CARHUS                            | ○ A ○ B ○ C                                                     |
| В                                           | uscar Limpiar                                                   |

En los resultados, vemos a la derecha BB.DD (bases de datos que la recogen):

| o Inicio o Cómo buscar 🔹 Búsqueda o Metodología o Grupo de trabajo o Contacto o Enlaces <u>Español Inglé</u> |                                               |         |                           |         |       |        |               |              | Español Inglés |        |              |                           |
|----------------------------------------------------------------------------------------------------|-----------------------------------------------|---------|---------------------------|---------|-------|--------|---------------|--------------|----------------|--------|--------------|---------------------------|
| 1                                                                                                    | Resultados: 1 registros enco                  | ntrados |                           |         |       |        |               |              |                |        |              |                           |
| N                                                                                                    | • Título de revista 🔺                         | Año C-F | Área de conocimiento      | Val. DI | % IC  | Ap. AU | Eval.<br>ext. | Crit.<br>LAT | ANEP           | CARHUS | ERIH         | BB.DD.                    |
| 1                                                                                                    | Revista Española de Derecho<br>Constitucional | C 1981- | DERECHO<br>CONSTITUCIONAL | 13.5    | 10.53 | Sí     | Sí            | 32           | в              | А      | No<br>aplica | IPSA; PIO; SSCI;<br>ISOC; |
|                                                                                                    |                                               |         |                           |         |       |        |               |              |                |        |              |                           |

#### RESH

Revistas Españolas de Ciencias Sociales y Humanidades:

http://epuc.cchs.csic.es/resh/

### En Buscar revista, escribimos el título con todas las palabras:

| rěsh                                                                          | REVISTAS ESPAÑOLAS<br>DE CIENCIAS SOCIALES<br>Y HUMANIDADES |
|-------------------------------------------------------------------------------|-------------------------------------------------------------|
| 2QUÉ ES? 2POR QUÉ ES NECESARIO? 2CÓMO SE HA CONFECCIONADO? 2QUIÉN LO ELABORA? | 2A QUIÉN PUEDE INTERESAR?                                   |
| Indicadores Buscar revista ISSN:                                              |                                                             |
| Indicadores                                                                   |                                                             |
| RESULTADO DE LA BÚSQUEDA (Total revistas: 1)                                  | Lr a Inicio                                                 |

|                                            |        |             |              |      |                |                  | Lr a Inicio |
|--------------------------------------------|--------|-------------|--------------|------|----------------|------------------|-------------|
|                                            | CRITER | OS DE CALID | AD EDITORIAL |      | DIFUSIÓN       | OPINIÓN EXPERTOS | IMPACTO     |
| REVISTA                                    | CNEAI  | ANECA       | LATINDEX     |      | BASES DE DATOS | 2009             | 2004-2008   |
| Revista Española de Derecho Constitucional | 16     | 19          | 32           | ₿° C | 4              | 3                | 1.178       |

Y en la descripción completa vemos las bases de datos que la recogen:

#### Revistas

Revista Española de Derecho Constitucional

| ISSN                         | 0211-5743                                               |  |  |  |
|------------------------------|---------------------------------------------------------|--|--|--|
| AÑO COMIENZO - FIN           | 1981 -                                                  |  |  |  |
| PERIODICIDAD                 | CUATRIMESTRAL                                           |  |  |  |
| EDITOR                       | Centro de Estudios Políticos y Constitucional           |  |  |  |
| LUGAR DE EDICIÓN             | MADRID                                                  |  |  |  |
| SOPORTE                      | IMPRESA                                                 |  |  |  |
| HISTORIA                     |                                                         |  |  |  |
| URL                          | http://www.cepc.es/revistas.asp?IdCTexto=59             |  |  |  |
| ÁREA TEMÁTICA 1              | CIENCIAS JURÍDICAS                                      |  |  |  |
| ÁREA TEMÁTICA 2              |                                                         |  |  |  |
| ÁREA DE CONOCIMIENTO 1       | DERECHO CONSTITUCIONAL                                  |  |  |  |
| ÁREA DE CONOCIMIENTO 2       |                                                         |  |  |  |
| CNEAI                        | 16                                                      |  |  |  |
| ANECA                        | <u>19</u>                                               |  |  |  |
| LATINDEX                     | 32                                                      |  |  |  |
| OPINIÓN DE LOS EXPERTOS 2009 | 3                                                       |  |  |  |
| BASES DE DATOS               | <u>ISOC</u><br><u>IPSA</u><br><u>PIO</u><br><u>SSCI</u> |  |  |  |
| FECHA DE ACTUALIZACIÓN       | 2012-09-20                                              |  |  |  |

# *D) Presencia en las "Master Journal List" de las bases de datos e información que indica la propia revista.*

No debemos de olvidar que todas las bases de datos tienen su **Master Journal List**, en donde están recogidas todas las revistas que incluyen. Entre ellas hemos de destacar la *Master Journal List de la base de datos Web of Science* (http://ip-science.thomsonreuters.com/mjl/), ya que estar incluida en ella está considerado como un índice destacado de calidad por las Agencias de Evaluación.

| MASTER JC | URNAL LIST                                         |   |                                                                                                    |                                       |
|-----------|----------------------------------------------------|---|----------------------------------------------------------------------------------------------------|---------------------------------------|
|           | SEARCH OUR MASTER<br>JOURNAL LIST<br>Search Terms: |   | The Muster Journal List includes all<br>journal titles covered in Scientific<br>products.                 | SOURCE PUBLICATION<br>DOCUMENTS       |
|           | Search Type:<br>Title Word                         | F | Refer to the Journal Selection and<br>Evaluation Process if you wish to<br>recommend or submit a print or | Index Source Publication              |
|           | SEARCH                                             |   | electronic journal for selection or<br>evaluation                                                         | Expanded Source Publication<br>rd ICF |

Podemos conocer si una revista está incluida en Web of Knowledge en cualquiera de sus bases de datos

| INTELLECTUAI               | PROPERTY & SCI                                                                             | IENCE                                                                                                    |                                                                                            | Site Search                                                                                                    | UTERS |
|----------------------------|--------------------------------------------------------------------------------------------|----------------------------------------------------------------------------------------------------|--------------------------------------------------------------------------------------------|----------------------------------------------------------------------------------------------------|-------|
| HOME   PRODUCTS & SERVICES | SUPPORT & TRAINING   CONTACT US                                                            |                                                                                                    |                                                                                            | Global Sites ▼                                                                                                    |       |
|                            | SEARCH OUR MASTER<br>JOURNAL LIST<br>Search Terms:<br>botanv<br>Search Type:<br>Title Word | The Master Journal List includes all<br>journal titles covered in Scientific<br>products.<br>Refer to the Journal Submission<br>Process if you wish to submit a print or<br>electronic journal for evaluation.<br>Our essay, The Thomson Scientific<br>Database: The Journal Selection<br>Process, describes the selection<br>process used. | SOURCE<br>DOCUME<br>- Arts and<br>Index So<br>- Science<br>Expande<br>- Social S<br>Source | E PUBLICATION<br>ENTS<br>d Humanities Citation<br>ource Publication<br>e Citation Index<br>ed Source Publication<br>Science Citation Index<br>Publication @ PDF |       |
|                            | JOURNAL LISTS JOURNAL EVALUA                                                               | ATION SCOPE NOTES                                                                                                    | DIS                                                                                        | OVERY                                                                                                    | _     |

Buscamos el titulo de revista *Alpine botany* y nos indica en que base de datos de WOK está incluido. Selecciono el campo *Title Word* y escribo solo la palabra *Botany*.

| AVAILABLE NOW!                   | THE FOLLOWING TITLE(S) MATCHED YOUR REQUEST:                      |
|----------------------------------|-------------------------------------------------------------------|
| 2010 JOURNAL                     | Journals 1-10 (of 34)                                             |
| CITATION REPORTS                 | I CORMAT FOR PRINT                                                |
| LEARN MORE >                     |                                                                   |
|                                  | ALPINE BOTANY                                                     |
|                                  | Semiannual ISSN: 1664-2201                                        |
|                                  | SPRINGER BASEL AG, PICASSOPLATZ 4, BASEL, SWITZERLAND, 4052       |
| - IUNE 19                        | Coverage 📗                                                        |
| In 1914, A radiotelegraphic link | Science Citation Index Expanded                                   |
| is established between           | Current Contents - Agriculture, Biology & Environmental Sciences  |
| Germany and the United           | BIOSIS Previews                                                   |
| States. German Emperor           |                                                                   |
| Wilhelm II and U.S. President    |                                                                   |
| Woodrow Wilson exchange          | AMERICAN JOURNAL OF BOTANY                                        |
| telegrams to mark the event.     | Monthly ISSN: 0002-9122                                           |
|                                  | BOTANICAL SOC AMER INC, PO BOX 299, ST LOUIS, USA, MO, 63166-0299 |
|                                  | Coverage                                                          |

También podemos elegir navegar por los enlaces de los listados de las bases de datos de WoS

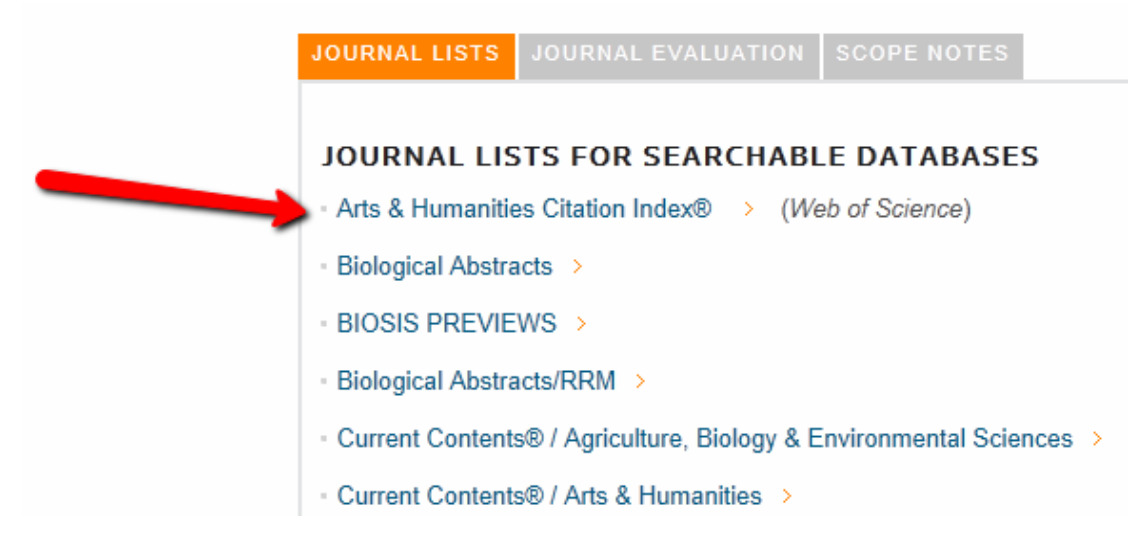

Y otras veces **la propia revista** nos da la información de las bases de datos en donde está indexada.

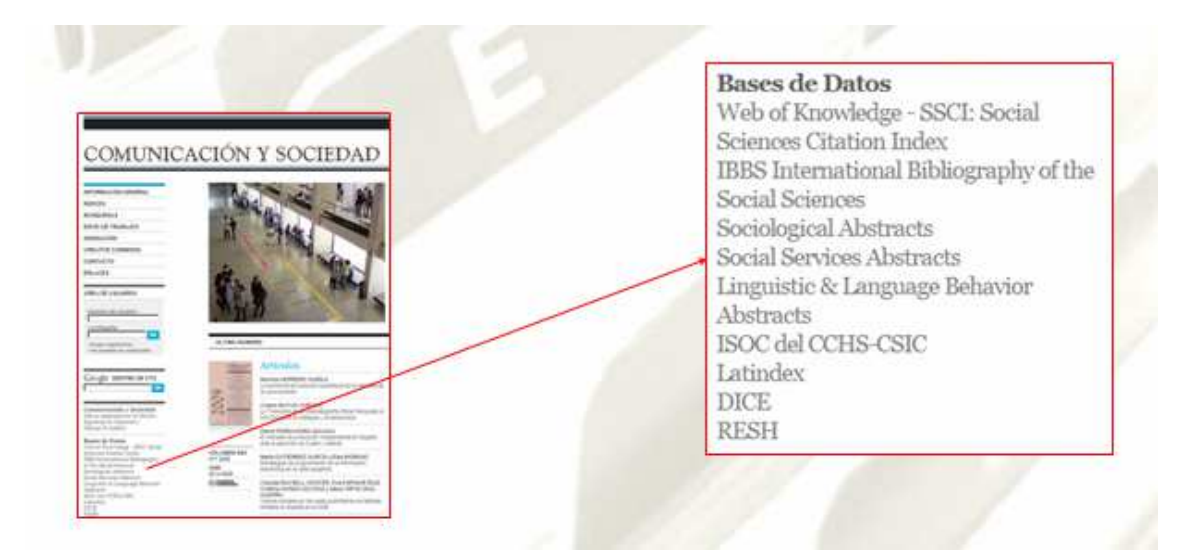

Para conocer mejor las condiciones para que una revista aparezca en estos repertorios recomendamos la consulta de los siguientes enlaces:

EPUC. Grupo de Investigación de Evaluación de Publicaciones Científicas: preguntas más frecuentes:

http://humanidades.cchs.csic.es/cchs/epuc/faqs.html#14

Requisitos y proceso para que una revista científica aparezca en JCR WOS Web of Science:

http://infobiblio.es/content/requisitos-y-proceso-para-que-una-revista-cientificaaparezca-en-jcr-wos-web-of-science

Criterios de selección de revistas en Thomson: https://www.accesowok.fecyt.es/?page\_id=1785

## E) Presencia en Catálogos de Bibliotecas y Repositorios: Rebiun, WordCat, Dialnet, Recolecta, Digitum, etc.

REBIUN es el catálogo colectivo de las Bibliotecas españolas y unifica en una sola búsqueda la recuperación de esta información.

| www.crue.org >rebiun | CRUE                          | Red de B                     | ibliotecas Univ  | ersitarias          |
|----------------------|-------------------------------|------------------------------|------------------|---------------------|
| 100-100-             | REBIUN                        | Catálogo Cole                | ctivo de Rebiun  |                     |
| Localizaciones       | Consulta avanzada             | Consulta avan:               | zada             |                     |
| • BC Ver.cataloge    | Publicaciones                 | · Duscande en:               | Todo el catálogo | ×                   |
| • UAB Ver catálogo   | Fondo antiguo                 | Cualquier campo              | [                | Index               |
| • UII Ver catálogo   | Imprimir/Guardar<br>/Exportar | Autor                        | <u> </u>         | Ind.Aut.            |
| • UNED Ver cataloge  | Ayuda                         | Editoria                     |                  | Indice<br>Ind.Aut.c |
| • UdG Ver catálogo   | Sugerencias                   | Colección<br>Publicado entre |                  |                     |
|                      | Préstamo                      |                              | Buscar           | Limpiar             |

#### **WorldCat**

Catálogo internacional en línea con fondos de más de 70.000 bibliotecas de 170 países.

Los catálogos de las Bibliotecas Nacionales; Biblioteca Nacional de España, Library of Congress, etc.

#### Dialnet

Si buscamos un título de revista en Dialnet, y estamos registrados como usuarios de la Universidad de Murcia, nos aparece la información sobre dónde está disponible la revista, en nuestra universidad y en otras bibliotecas.

| Rev 1219- Rev                                                       | ista española de derecho (             | const | itucional                      |                     |
|---------------------------------------------------------------------|----------------------------------------|-------|--------------------------------|---------------------|
| WARD OF MALLACE                                                     | ISSN: 0211-5743<br>Inicio: 1981        | Sum:  | arios de la revista            | Acces bles Alojados |
| Derecho                                                             | Periodicidad: Cuatrimestral            | 2013  | AID 11 55 97 96                |                     |
|                                                                     | País: España                           | 2012  | AND 11 32 94 95 90             |                     |
| 58                                                                  | Périna web de la revieta a             | 2011  | A D H ST 31 32 33              |                     |
| Management 200                                                      | Índice de autores                      | 2010  | AD 11 30 00 08 80              |                     |
| And And And And And And And And And And                             | Latindex                               | 2000  | 860 p <sup>8</sup> 28 92 93 94 |                     |
|                                                                     | Revision de limpieza de autores        | 2007  | Año pº 27, 79, 80, 81          |                     |
| - And Andrew Andrew                                                 |                                        | 2006  | Año pº 26 76 77 78             |                     |
| Discosible as                                                       |                                        | 2005  | Año nº 25 73 74 75             |                     |
| Uisponible en                                                       |                                        | 2004  | Año nº 24 70 71 72             |                     |
| <ul> <li>Hemeroteca Clara Cam<br/>Catálogo de Universida</li> </ul> | npoamor, Jundica, UM<br>ad Murcia e    | 2003  | Año nº 23 67 68 69             |                     |
|                                                                     |                                        | 2002  | Año nº 22 64 65 66             |                     |
| Editores                                                            |                                        | 2001  | Año nº 21 61 62 63             |                     |
| Centro de Estudios Políticos y Constitucionales                     |                                        | 2000  | Año nº 20 58 59 60             |                     |
| (http://www.cepcies/w)                                              |                                        | 1999  | Año nº 19 55 56 57             |                     |
| Clasificación                                                       |                                        | 1998  | Año nº 18 52 53 54             |                     |
| Ciencias jurídicas: Doh                                             | o constitucional                       | 1997  | Año nº 17 49 50 51             |                     |
|                                                                     | late and the Devidence Of a Million of | 1996  | Año nº 16 46 47 48             |                     |
| CIRC: Clasificación                                                 | integrada de Revistas Científicas      | 1995  | Año nº 15 43 44 45             |                     |
| [A] Grupo A                                                         |                                        | 1994  | Año nº 14 40 41 42             |                     |
| Otros catálogos                                                     |                                        | 1993  | Año nº 13-37-38-39             |                     |
| Red de Bibliotecas Univ                                             | versitarias (REBIUN)ø                  | 1992  | Año nº 12, 34, 35, 36          |                     |
|                                                                     |                                        | 1991  | Año nº 11 31 32 33             |                     |
| Responsables de la                                                  | revista                                | 1990  | Año nº 10/28/29/30             |                     |
| Universidad La Rioja (A                                             | Actual)<br>Retros )                    | 1989  | Año nº 9 25 26 27              |                     |
|                                                                     |                                        | 1988  | Año nº 8 22 23 24              |                     |
| Se recibe en                                                        |                                        | 1987  | Año nº 7 19 20 21              |                     |
| Asamblea Regional de l                                              | Murcia                                 | 1986  | Año nº 6 16 17 18              |                     |
| Biblioteca de Castilla-La                                           | noteccio de Lades                      | 1985  | Año nº 5 13 14 15              |                     |
| Biblioteca de prueba de                                             | la UC                                  | 1984  | Año nº 4 10 11 12              |                     |
| Biblioteca Nacional de l<br>Cortes de Aragón                        | España                                 | 1983  | Añon*3789                      |                     |
| Cortes de Castilla y Le                                             | ón                                     | 1982  | Añon*2456                      |                     |
| Corts Valencianes                                                   |                                        | 1981  | Añon*1123                      |                     |
| EUS                                                                 |                                        |       |                                |                     |

Eusko Legebilitzarra - Parlamento Vasco Gobierno de La Rioja - Gobierno de la Rioja. Consejería de Hacienda y Administración Pública Hemeroteca Tarragona Hiustre Col·legi d'Advocats de Barcelona

Recopilación de enlaces de otras bibliotecas (en la web de la BUMU):

http://www.um.es/web/biblioteca/contenido/biblioteca-digital/catalogos-de-otrasbibliotecas

#### Presencia en Repositorios:

**Recolecta** es un recolector de repositorios a nivel español. Para buscar: <u>http://www.recolecta.net/buscador/advanced\_search.jsp</u>

**Digitum** <u>http://digitum.um.es/xmlui/</u> que es el repositorio de la Biblioteca de la Universidad de Murcia, está recogido en Recolecta.

#### BASE

Bielefeld Academic Search Engine, es uno de los mayores recolectores mundiales de repositorios de publicaciones de acceso libre (30 millones de documentos) http://www.base-search.net/Search/Advanced

**DOAR** Directorio mundial de repositorios en donde se busca por múltiples criterios <u>http://www.opendoar.org/</u> Medidos en ránking http://repositories.webometrics.info/methodology rep es.html

DRIVER <a href="http://www.driver-repository.eu/">http://www.driver-repository.eu/</a>

A través de este recurso accedemos a mas de 295 repositorios académicos de 38 países, con más de 3.500.000 publicaciones científicas, que se encuentran en artículos de revistas, tesis, libros, conferencias, informes, etc., recolectadas regularmente

## Fuentes de información para localizar el impacto y la calidad de los libros

Son relevantes como indicios de calidad de un libro o capítulo de libro los siguientes indicadores:

## Buscar las citas recibidas por libros

#### Web of Science

http://apps.webofknowledge.com/

Dentro de la pestaña Web of Science, elegimos Cited Reference Search. Para buscar títulos de libros citados, hay que escribir las primeras palabras del título del libro. Es aconsejable truncar para poder encontrar variantes ortográficas. Hay que tener en cuenta que los títulos de obras citadas pueden estar en otras lenguas que no sean el inglés.

Por ejemplo: Medieval Boundaries\* para encontrar publicaciones y autores que citan el libro: Medieval Boundaries: Rethinking Difference in Old French Literature.

| Note   | :: Entering the title, volu<br>edieval Boundaries*<br>xample: J Comp* Appt* | me, issue, or page in<br>Math* (journal abbrev | combination with                       | other field | ds may rei<br>Dited Work | duce the | e numl<br>Sele | ber of<br>ct fron | cited refi<br>n Index | erence var            | iants f        |
|--------|-----------------------------------------------------------------------------|------------------------------------------------|----------------------------------------|-------------|--------------------------|----------|----------------|-------------------|-----------------------|-----------------------|----------------|
|        | edieval Boundaries*<br><i>xample:</i> J Comp* Appl*                         | Math* (journal abbrev                          | iation list)                           | in C        | ited Work                | *        | Sele           | ct fron           | n Index               |                       |                |
| E      | xample: J Comp* Appl*                                                       | Math* (journal abbrev                          | iation list)                           |             |                          |          |                |                   |                       |                       |                |
| E      | vamnle: "I Comn* Anni*                                                      |                                                |                                        |             |                          |          |                |                   |                       |                       |                |
| E      | xemple: .1 Comp* Appl*                                                      |                                                |                                        | in C        | ited Work                |          | Sele           | ct fron           | n Index               |                       |                |
| _      | Admisso, o Comp. Appl.                                                      | Math* (journal abbrev                          | iation list)                           |             | ited work                | ¥        |                |                   |                       |                       |                |
|        |                                                                             | -                                              |                                        | _           |                          |          |                |                   |                       |                       |                |
| Ŀ      | Vermele: 1012 ex 1012 1                                                     | 045                                            |                                        | in [C       | ited Year(               | s) 🔽     |                |                   |                       |                       |                |
|        |                                                                             |                                                |                                        |             |                          |          |                |                   |                       |                       |                |
| t Cite | ed Author                                                                   | Cited Work<br>[SHOW EXPANDED                   | TITLES]                                |             | Year                     | Volume   | Issue          | Page              | Identifier            | Citing<br>Articles ** | View<br>Record |
| KIN    | IOSHITA                                                                     | MEDIEVAL BOUI                                  | NDARIES                                |             | 2006                     | 1        |                | снз               |                       |                       |                |
| Kin    | oshita, S.                                                                  | MEDIEVAL BOUN                                  | IDARIES                                |             | 2006                     |          |                | 5                 |                       | 1                     |                |
| KIN    | IOSHITA S                                                                   | MEDIEVAL BOUI                                  | NDARIES                                |             | 2006                     |          |                | 19                |                       | 1                     |                |
| KIN    | IOSHITA S                                                                   | MEDIEVAL BOUN                                  | IDARIES                                |             | 2006                     |          |                | 116               |                       | 1                     |                |
| KIN    | IOSHITA S                                                                   | MEDIEVAL BOUI                                  | NDARIES                                |             | 2006                     |          |                | 183               |                       | 1                     |                |
| Kin    | oshita, S                                                                   | MEDIEVAL BOUN<br>DIFFERENCE IN                 | IDARIES: RETHINKIN<br>OLD FRENCH LITER | G<br>ATURE  | 2006                     |          |                | 1                 |                       | 39                    |                |
| Kin    | ioshita, S.                                                                 | MEDIEVAL BOUI                                  | NDARIES                                |             | 2006                     |          |                | 73                |                       | 1                     |                |
| Kin    | oshita, Sharon                                                              | MEDIEVAL BOUN                                  | IDAIRES                                |             | 2006                     |          |                | 106               |                       | 1                     |                |
| Kin    | ioshita, Sharon<br>IShow all authors]                                       | MIDDLE AGES S                                  | ER                                     |             | 2006                     |          |                | 200               |                       | 1                     |                |
|        | oshita, Sharon                                                              | MEDIEVAL BOUN                                  | IDARIES                                |             | 2006                     |          |                | 25                |                       | 1                     |                |
| Kin    |                                                                             |                                                |                                        |             | 2006                     |          |                |                   |                       | 2                     |                |
| Kin    |                                                                             | MEDIEVAL BOUI                                  | ADVINED.                               |             | 2000                     |          |                |                   |                       |                       |                |
| Kini   | d Author                                                                    | MEDIEVAL BOUI                                  | NEARIED                                |             | Year                     | Volume   | Issue          | Page              | Identifier            | Citing                | View           |

#### Scopus

Results: 36

http://www.scopus.com/

Create Alert / RSS

Buscamos un capítulo de libro del autor Stubban, C.: Mouse Embryonic Fibroblast Feeder Cells:

of 4 Go

H A Page 1

| Document search Author search Affiliation sea                                       | rch Advanced search                   |                       |                        |                         |  |  |  |  |
|-------------------------------------------------------------------------------------|---------------------------------------|-----------------------|------------------------|-------------------------|--|--|--|--|
| Search for: mouse cells<br>E.g., "heart attack" AND stress<br>AND Stubban           | in Article Tit<br>in Authors<br>Reset | le, Absti<br>form   O | Sea<br>ract, Keywords  | rch tips<br>???<br>arch |  |  |  |  |
| 1 document results   📶 Analyze results   Show all abstracts Sort by Date (Newest) 💌 |                                       |                       |                        |                         |  |  |  |  |
| All Download   🗈 Export   📶 View citation overview   99 View Cited by   More 🗸      |                                       |                       |                        |                         |  |  |  |  |
| Document title                                                                      | Author(s)                             | Date                  | Source title           | Cited by                |  |  |  |  |
| Mouse Embryonic Fibroblast Feeder Cells (Chapter )                                  | Stubban, C.,<br>Wesselschmidt, R.L.   | 2007                  | Human Stem Cell Manual | 2                       |  |  |  |  |
| View at Publisher 📔 🖵 Show abstract 📔 Related documents                             |                                       | _                     |                        |                         |  |  |  |  |

#### **Google Académico**

http://scholar.google.es/

Busca tanto en artículos de revistas, libros, como capítulos de libros. Es preferible hacer la búsqueda con el título o autor entrecomillado. Se aconseja analizar los resultados detenidamente, ya que al no ser una herramienta académica se pueden producir errores.

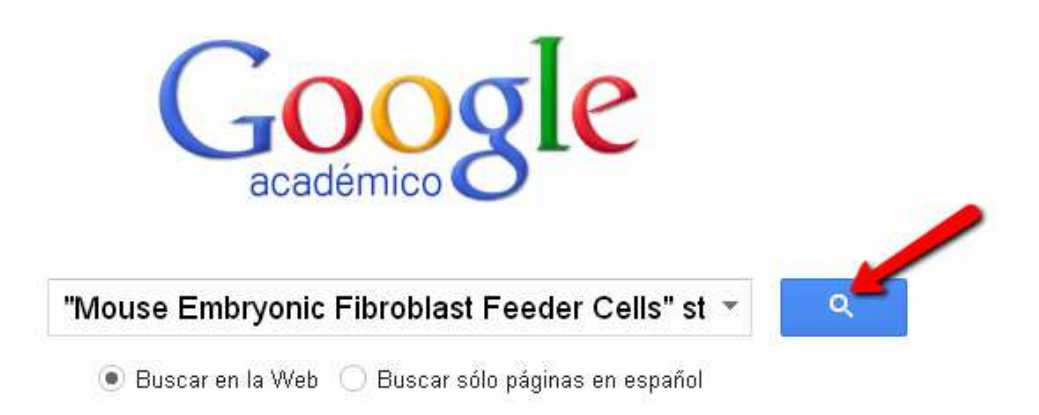

| Google                                | "Mouse Embryonic Fibroblast Feeder Cells" stubban                                                                                                    |  |  |  |  |  |  |  |
|---------------------------------------|----------------------------------------------------------------------------------------------------|--|--|--|--|--|--|--|
| Académico                             | 4 resultados (0,02 s)                                                                                                    |  |  |  |  |  |  |  |
| Cualquier momento<br>Desde 2013       | Sugerencia: Buscar solo resultados en español. Puedes especificar el idioma de búsqueda en Configuración de Google Académico.                                                                                                    |  |  |  |  |  |  |  |
| Desde 2012<br>Desde 2009<br>Intervalo | C <b>Stubban</b> , RL Wesselschmidt - Human Stem Cell Manual, 2007<br>Citado por 4 - Artículos relacionados - Citar                                                                                                    |  |  |  |  |  |  |  |
| específico                            | Differentiation of neural lineage cells from human pluripotent stem cells nih.gov [HTML]<br>PH Schwarz, DJ Brick, AE Stover, JF Loring, FJ Müller - Methods, 2008 - Elsevier                                                                                                    |  |  |  |  |  |  |  |
| Ordenar por<br>relevancia             | indefinitely in their undifferentiated state and to differentiate into any.<br>Citado por 49 Artículos relacionados Las 8 versiones Citar                                                                                                    |  |  |  |  |  |  |  |
| Ordenar por fecha                     | [PDF] Production and validation of a good manufacturing practice grade human fibroblast line for biomedcentral.com [PDF] supporting human embryonic stem cell derivation and culture                                                                                                    |  |  |  |  |  |  |  |
| Buscar en la Web<br>Buscar sólo       | N Prathalingam, L Ferguson, L Young Stem cell research & , 2012 - biomedcentral.com<br>Page 1. RESEARCH Open Access Production and validation of a good manufacturing                                                                                                    |  |  |  |  |  |  |  |
| español                               | practice grade human fibroblast line for supporting human embryonic stem cell<br>derivation and culture Nilendran Prathalingan1,271, Linda<br>Citado por 5 Artículos relacionados Las 9 versiones Citar Más <del>-</del>                                                                                                    |  |  |  |  |  |  |  |
| ☑ incluir patentes<br>☑ incluir citas | [LIBRO] <u>Human stem cell manual: a laboratory guide</u><br>S Peterson, JF Loring, RL Wesselschmidt, PH Schwartz - 2011 - books.google.com<br>Bohier, JW Loring, RL Wesselschmidt, PH Schwartz - Loring 2 Jacobs Gode, Gode, Gode, Gode, Gode, Gode, Gode, Gode                                                                  |  |  |  |  |  |  |  |
| 💙 Crear alerta                        | En Round E. Wessenschmun, Fining H. Schwartz, and Jeanne F. Lonng 2 Human Feder Cells,<br>FederFree, and Defined Culture Systems Robin L. Wesselschmidt and Jeanne F. Loring 3 Mouse<br>Embryonic Fibroblast Feeder Cells Chris Stubban and Robin L. Wesselschmidt 4<br>Citado por 9 Artículos relacionados Las 6 versiones Citar |  |  |  |  |  |  |  |

#### Google books

http://books.google.es/

Permite encontrar los documentos que citan nuestro libro. Se pueden buscar las citas a través de los listados bibliográficos. Es preferible hacer la búsqueda con el título o autor entrecomillado.

| Google | "Mouse Embryonic Fibroblast Feeder Cells" stubban                                                                                                    |                                                                                                    |  |  |  |  |  |
|--------|----------------------------------------------------------------------------------------------------|----------------------------------------------------------------------------------------------------|--|--|--|--|--|
|        | Web Imágenes Maps Shopping <mark>Libros</mark> Más <del>v</del> Herramientas de                                                                                         | e búsqueda                                                                                                    |  |  |  |  |  |
|        | Web       Imágenes       Maps       Shopping       Libros       Más →       Herramientas de         2 resultados (0,41 segundos)                                        | Anuncios (1)<br>Calevo(2) Equestrian<br>www.calevo.com/ *<br>High quality Stuebben Products from<br>Calevo.com - Worldwide Shipping<br>Mouse Fibroblast Cells<br>www.webcrawler.com/ *<br>Search multiple engines for<br>mouse fibroblast cells<br>Embryonic Cells<br>www.hopestemcell.com/ *<br>Stem Cell Therapy Cartilage Damage<br>Get your Free Evaluation Today<br>Precision Cell Culture<br>www.cellntec.com/ *<br>Advanced Epithelial Cell Culture<br>Products and Services<br>¿Other wrist attochaptPa |  |  |  |  |  |
| L      | Cell Bank Standard Operating Procedures, 2009. Available at<br>http://www.umassmed.edu/mhscb. Stubban C, Wesselschmidt R L.<br>Mouse embryonic fibroblast feeder cells. |                                                                                                    |  |  |  |  |  |

#### **Book Citation Index**

http://wokinfo.com/products tools/multidisciplinary/bookcitationindex/

Lanzado en octubre de 2011 por Thomson Reuters, pero nuestra versión de la Web of Science, en estos momentos, no da acceso a esta herramienta. Sí se puede consultar su <u>Master Book List</u> para saber si nuestro libro está o no indizado aquí.

| MASTER BOOK LIST                           |                                            |                                             |                |  |  |
|--------------------------------------------|--------------------------------------------|---------------------------------------------|----------------|--|--|
|                                            | Search for a book title, series title, ISB | N, or publisher:                            |                |  |  |
|                                            | human stem cell manual                     | GO                                          |                |  |  |
|                                            | Select boolean search type:                |                                             |                |  |  |
|                                            | AND                                        |                                             |                |  |  |
|                                            | OOR                                        |                                             |                |  |  |
| COMPLETING THE                             | Click here to see a list of all Publishers | i                                           |                |  |  |
| RESEARCH PICTURE                           |                                            |                                             |                |  |  |
| The Book Citation                          |                                            |                                             |                |  |  |
| Index in Web of                            | Number of codes metched: 1                 |                                             |                |  |  |
| Sciences                                   | Number of Codes matched. T                 |                                             |                |  |  |
| LEARN MORE                                 | Click the column heading to sort by Bo     | ok Title, Publisher, ISBN, or Series Title. |                |  |  |
|                                            | -                                          |                                             |                |  |  |
| BOOK TITLE >                               | ISBN >                                     | PUBLISHER >                                 | SERIES TITLE > |  |  |
| Human Stem Cell Manual: & Laboratory Guide | 978-0-05/089-0                             | EL SEVIER ACADEMIC PRESS INC                |                |  |  |
| numan otem cen manual. A Laboratory Gulue  | 370-0-004800-0                             | LEDEVIEN AGADEMIG FREDD INC                 |                |  |  |

Reseñas en revistas especializadas.

Se localizan en bases de datos especializadas, en la lista de bases de datos de la UMU: <u>http://www.um.es/web/biblioteca/contenido/biblioteca-digital/bases-de-</u> <u>datos</u>

#### Prestigio de las editoriales

Casi no existen herramientas para buscar este indicio. El *Grupo de Investigación de Evaluación de Publicaciones Científicas* (EPUC) del Centro de Ciencias Humanas y Sociales del CSIC ha presentado el proyecto **SPI**:

## SPI (Scholary Publishers'Indicators) Books in Humanties and Social Sciences.

Se trata de un ranking orientativo de editoriales de libros en las distintas disciplinas de las Humanidades y las Ciencias Sociales en el ámbito español y extranjero. Basado en una encuesta a expertos españoles realizada en el marco del proyecto del CSIC "Categorización de publicaciones científicas en Humanidades y Ciencias Sociales", es una primera aproximación a la evaluación de la calidad de las editoriales de libros científicos, por lo tanto no debería considerarse como una herramienta definitiva de evaluación. Nos da el ICEE (Indicador de calidad de editoriales según expertos).

|             | SPI Sch                                                        | olarly Publishe             | ers Indicator                     | s<br>Books in Human                           | ities and Social Scie                    |
|-------------|----------------------------------------------------------------|-----------------------------|-----------------------------------|-----------------------------------------------|------------------------------------------|
|             | Inicio Proyecto                                                | Equipo Metodolog            | ía 🧠 Y por qué                    | Ranking SPI Publi                             | caciones relacionadas                    |
|             | Rankin                                                         | Prestig<br><b>g general</b> | io de las editor                  | iales según expertos es<br>Ranking            | spañoles<br><mark>por disciplinas</mark> |
| SP          | <b>T</b> Scholarly Pul<br>Scholarly Pul<br>Proyecto Equipo Met | odologia ¿Y por qué         | rs<br>Books in H<br>? Ranking SPI | umanities and Soci<br>Publicaciones relaciona | CSIC<br>al Sciences<br>das               |
| Ranking SPI | > Ranking general<br>) de las editoriales seg                  | gún expertos españ          | ples                              |                                               |                                          |
| Edi         | toriales mejor valorad:<br>ditoriales españolas *              | 15                          | Editor                            | ales extranjeras                              |                                          |
| Orden       | Editorial                                                      | ICEE                        | Orden                             | Editorial                                     | ICEE                                     |
| 1           | Aranzadi                                                       | 520.13                      | 1                                 | Oxford University Press                       | 590.05                                   |
| 2           | Ariel                                                          | 393.07                      | 2                                 | Cambridge University Press                    | 530.51                                   |
| 3           | Alianza                                                        | 348.06                      | 3                                 | Routledge                                     | 256.19                                   |
| 4           | Cátedra                                                        | 319.55                      | 4                                 | Springer                                      | 241.53                                   |
| 5           | Crítica                                                        | 283.16                      | 5                                 | John Benjamins                                | 133.02                                   |
| б           | Gredos                                                         | 282.19                      | б                                 | Giuffrè                                       | 132.97                                   |
| 7           | Marcial Pons                                                   | 220.06                      | 7                                 | SAGE                                          | 132.97                                   |
| 8           | CSIC                                                           | 210.65                      | 8                                 | McGraw-Hill                                   | 132.54                                   |
| 9           | Pirámide                                                       | 187.13                      | 9                                 | Elsevier                                      | 121.35                                   |
| 10          | Tecnos                                                         | 179.67                      | 10                                | John Wiley and Sons                           | 111.56                                   |

## Visibilidad en bases de datos, reseñas en revistas científicas especializadas y presencia en catálogos de bibliotecas.

- En <u>bases de datos</u> de la especialidad: Medline, Academic Search Premier, MLA, ERIC, WestLaw, etc.
- En España: Dialnet y bases de datos del CSIC.
- Bases de datos multidisciplinares: <u>WoS</u> (Web of Science), <u>Scopus</u>
- <u>Portales de editoriales</u> (Elsevier, Wiley, Springer, etc.)
- <u>Google</u>
- <u>REBIUN</u>
- WorldCat

**Aportar datos del riguroso proceso de selección y evaluación de originales** Documentos internos de la propia editorial (unas veces publicados y otras no)

#### Localizar traducciones a otros idiomas

<u>Index Translationum - World Bibliography of Translation</u>. Base de datos de traducciones a nivel mundial.

#### ISBN

- Agencia española del ISBN para libros publicados en España
- International ISBN Agency

## Fuentes de información para localizar el impacto y la calidad de los congresos y patentes.

#### Buscar las citas recibidas por congresos

Siguiendo las mismas instrucciones que hemos señalado para la búsqueda de libros y capítulos de libros:

<u>WoS</u> (Web of Science, recoge también información de actas de conferencias, congresos y seminarios internacionales desde 1990) <u>Scopus</u>

**Google Académico** 

Otras bases de datos bibliográficas

Portales de editoriales (Elsevier, Wiley, Springer, etc.)

**DISEVEN.** Base de datos de congresos creada por el Centro Informático Científico de Andalucía. Recoge congresos, jornadas, seminarios, conferencias, ponencias y en general cualquier evento que se celebre en España o en cualquier parte del mundo relacionado con diversos ámbitos de investigación.

#### Presencia en rankings o listas internacionales

Conference Ranking.org

**<u>CORE</u>**. Es un sistema de ranking de conferencias de la Computing Research and Education Association of Australasia.

#### ISBN

<u>Agencia española del ISBN</u> para libros publicados en España <u>International ISBN Agency</u>

#### Patentes

Las patentes son importantes en determinadas áreas científicas y tecnológicas. Los trabajos en Actas de Congresos de una cierta relevancia, por su parte, se utilizan como criterio de valoración asociado a la actividad investigadora. Diversos organismos han recopilado información a este respecto.

- Oficina Española de Patentes y Marcas. Base de datos INVENES de invenciones en español
- **Oficina Europea de Patentes**. Base de datos de patentes europeas.
- **<u>Patentscope</u>**. Portal internacional sobre patentes.
- United States Patent and Trademark Office Home Page
- Free Patents Online
- <u>SumoBrain (Free Patents Search)</u>

#### Bibliografía.

**Álvarez-de-Toledo**, **Luisa**. "Presentación para la sesión sobre métrica científica y valoraciones en el campo de las Humanidades, Biblioteca de la Universidad de Oviedo", 2012. <u>http://es.slideshare.net/infobiblio/tutorial-mtrica-cientfica-para-humanidades</u>

Álvarez-de-Toledo, Luisa. "Requisitos y proceso para que una revista científica aparezca en JCR WOS Web of Science". 2012

http://infobiblio.es/content/requisitos-y-proceso-para-que-una-revista-cientificaaparezca-en-jcr-wos-web-of-science

**Arroyo, Isabel; Migens, Maribel.** ANECA: Herramientas de evaluación de la actividad investigadora en Bellas Artes. Universidad de Sevilla, Biblioteca de Bellas Artes.26 junio y el 3 de julio de 2013 http://bib.us.es/aprendizaje investigacion/guias tutoriales/otras guias/common/a neca bbaa 13.pdf

**Biblioteca de la Universidad de Murcia**. "Acreditación y Sexenios: Índices de impacto".

<u>http://www.um.es/web/biblioteca/contenido/servicios-investigacion/acreditacion-y-sexenios</u>

**Cordón García, José Antonio; Alonso Arévalo, Julio; Gómez Díaz, Raquel; López Lucas, Jesús**. *Las nuevas fuentes de información: información y búsqueda documental en el contexto de la web 2.0*, Madrid: Pirámide, 2010, ISBN 9788436824025.

**Delgado López-Cózar, Emilio**. "Bases de datos bibliográficas: la búsqueda de información científica: Cursos de formación específica en habilidades investigadoras, Universidad de Las Palmas de Gran Canaria, 7 y 8 de marzo de 2013", 2013. <u>http://digibug.ugr.es/bitstream/10481/23872/1/E Delgado BBDD informacion cie</u> <u>ntifica.pdf</u>

**Delgado López-Cózar, Emilio**. Taller de preparación de solicitud de sexenios en Ciencias Sociales. Granada 13 de diciembre de 2011 <u>http://es.slideshare.net/EmilioDelgado/taller-para-las-solicitudes-de-sexenios-en-</u> <u>ciencias-sociales-ugr-2011</u>

**EC3metrics**. "EC3metrics: Indicadores Bibliométricos y Evaluación Científica". <u>http://www.ec3metrics.com/</u>

**EC3metrics**. "SEXENIOS.COM Sexenios y Acreditaciones de CNEAI y ANECA". <u>http://sexenios.com/</u>

**EPUC.** Grupo de Investigación de Evaluación de Publicaciones Científicas: preguntas más frecuentes: <u>http://humanidades.cchs.csic.es/cchs/epuc/faqs.html#14</u>

**FECYT**: Criterios de selección de revistas en Thomson: <u>https://www.accesowok.fecyt.es/?page\_id=1785</u>

**Guiard-Abascal, Rosario**. Ejercicios paso a paso Scopus: Humanidades y Ciencias Sociales. Universidad de Murcia

http://digitum.um.es/xmlui/bitstream/10201/25418/1/EjerciciosUMU\_ScopusRGA.p\_df

**Jiménez-Contreras, Evaristo; Delgado López-Cózar, Emilio.** Cómo utilizar los indicadores bibliométricos para la solicitud de sexenios y acreditaciones. Facultad de Medicina, Universidad de Granada, 2 de diciembre de 2011 <u>http://es.slideshare.net/EmilioDelgado/emilio-delgado-lopez-cozar-cmo-utilizar-los-indicadores-bibliometricos-para-las-solicitudes-de-acreditaciones-en-salud</u>

**Romero Martínez**, **Josefa**; **Guiard Abascal**, **Rosario**. "Búsqueda de índices de impacto e indicios de calidad en distintos recursos", 2012. <u>http://digitum.um.es/xmlui/handle/10201/30433</u>

**Romero Martínez**, **Josefa**. "Índices de impacto: fuentes de información necesarias para justificar los indicios de calidad de revistas y libros", 2012. <u>http://hdl.handle.net/10201/30435</u>

**Sánchez-Fernández, Rosa; Moreno-Pulido, Alexis**. "Programa ACADEMIA de la ANECA: Indicios de calidad", 2012. <u>http://www.uned.es/iued/subsitio/html/convocatorias/Seminarios</u> <u>acreditacion/ACADEMIA ENERO 2012.pdf</u>

*Sarabia Sánchez, Francisco*. Métodos de investigación social y de la empresa, Madrid: Pirámide, 2013, ISBN 9788436828535.

**Universidad Politécnica de Valencia**. "Manual básico para investigadores: quien cita mis artículos, dónde y como publicar los resultados de mis investigaciones". *Asignaturas OCW: Formación contínua*, 2011. <u>http://www.upv.es/pls/oalu/sic ocw.ficha curso ocw?p categoria=F&p idioma=c&p vista=MSE&p asi=349638&p caca=2011</u>

**Torres-Salinas, Daniel; Jimenes-Contreras, Evaristo.** Taller Cómo utilizar los indicadores bibliométricos para la solicitud de sexenios y acreditaciones. Universidad del Pais Vasco

**Torres-Salinas**, **Daniel**. "Qué deben saber las bibliotecas universitarias y los CRAI para ayudar al profesorado en la acreditación ANECA". *FESABID 2009. Taller: Capacitación de las bibliotecas para asesorar a los investigadores o ¿Cómo convertirnos en asesores de nuestros investigadores?*, 2009. <u>http://www.slideshare.net/torressalinas/qu-deben-saber-las-bibliotecas-</u> *universitarias-y-los-crai-para-ayudar-al-profesorado-en-la-acreditacin-aneca* 

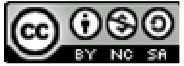

Curso 324-FGA: cómo evaluar la actividad investigadora para la solicitud de sexenios y acreditaciones. Tema 2 por Josefa Romero-Martínez y Rosario Guiard-Abascal se encuentra bajo una Licencia <u>Creative Commons Reconocimiento-NoComercial-Compartirlgual 3.0</u> <u>Unported</u>.

Última modificación: 14 de noviembre de 2013